# Descriere mod functionare platforma online <u>www.swisscapital.ro</u>

# Conditii de utilizare

1. Pasul 1 – acces website

In vederea accesarii platformei, clientii vor accesa website-ul <u>www.swisscapital.ro</u>, urmand a executa click pe butonul 'autentificare client' afisat in imagine.

| SWISS CAPITAL<br>Financial Services and Investment Company<br>BINE ATI VENIT LA SWISS CAPI<br>BROKERUL NR.1 PE PIATA DE CAPITAL DIN ROMANIA                                                                                                    | PRIMA PAGINĂ DESPR                                                                                                    | RE NOI DE CE SA INVESTESC LA BURSA?                                                                                                    |                                      |
|----------------------------------------------------------------------------------------------------|----------------------------------------------------------------------------------------------------|----------------------------------------------------------------------------------------------------|--------------------------------------|
| STIRI SI NOUTATI SI<br>Ministerul Transporturilor a semnat contractul de intermediere a lista<br>Fublicati 10 decembrie 2011                                                                                                    | DESCHIDE UN O                                                                                                    | CONT AUTENTIFICARE CLIENT                                                                                                    |                                      |
| Ministerul Transporturilor a semnat contractui cu Sindicatul de Intermediere form<br>si SSIF Swiss Capital S.A., ofertant selectat pentru intermedierea ofenti e ublice<br>20% din actiunile Tarom. Potrivit Ministerului Transporturilor, acesta este un pas<br>de privatizare a companiel aeriene. http://conomie.htonews.rolstiri-companii-10<br>transporturilor-semnal-contractul-intermediere-listarii-tarom-bursa.htm                                                                                                    | at din SSIF Carptica Invest<br>secundare de vanzare a<br>facut in cadrul procesului<br>957633-ministerul-                                             | Contact                                                                                                    |                                      |
| Consortiul incluzand Swiss Capital – intermediar pentru OPV a 15% di<br>Transelectrica<br>Publicat 21 noiembrie 2011<br>Consortjul format din Banca Comercială Română (BCR), intercapital Invest și Sw<br>ofertant pentru intermedierea ofertei publice secundare de plasare la bursă a 15<br>de stat Transelectrica (TEL) a fost desemnat câștigătorul licitației. Click pentru de                                                                                                    | <b>in actiunile</b><br>viss Capital, singurul<br>% din capitalut companiei<br>etalii                                                                  | Email: office@swisscapital.ro<br>Telefon: 0214084200/4084201<br>Adresa: Bucuresti, Sector 1, Romania<br>Str. Tipografilor 11-15, S-park, Corp A2, EL3                                                                                                    |                                      |
| Cel mai mare broker de pe bursă are de acum capital românesc<br>Publicat 24 odombrie 2011<br>Cu adjonariat românesc, cel mai mare broker de pe bursă vrea să modernizeze<br>pentru a valorifica potențialul acesteia și intenționează să-și păstreze poziția de li<br>mai mare firmă de brokeraj de pe bursa locală, deginută anterior de bolgienii de l<br>să fie contolată de Bogdan Jurade și Sonn Aposto, fiecare având o participațe<br>CNVM, care a autorizat recent schimbările din structura adjonariatului societăși c<br>Financiar (citeste mai muit) | piața de capital autohtonă<br>ider. KBC Securities, cea<br>la KBC, a ajuns în prezent<br>de 47.5% din ceptial, potrivit<br>Je brokeraj. Sursa: Ziarul | Active Dinamic – Fond Deschis de Investitii<br>Asociatia Brokerilor<br>Banca Nationala a Romaniel<br>Bursa de Valori Bucuresti<br>Casa de Compensare Bucuresti<br>Casa Romana de Compensatie<br>Comisia Nationala a Valorilor Mobiliare<br>Depozitarul Central<br>Depozitarul Central | <ul> <li>✓ ∰ = \$\$100% =</li> </ul> |

#### 2. Pasul 2 – ecran autentificare

Autentificarea se face prin introducerea codului unic de client (user name) si a parolei de acces pe cont (password).

Dreptul de acces pe platforma se obtine in urma semnarii documentelor de deschidere cont si ulterior adaugarii datelor clientului in sistemul backoffice. Sistemul trimite catre client un email continand un link care se acceseaza pentru a se defini userul si parola de acces.

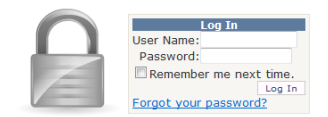

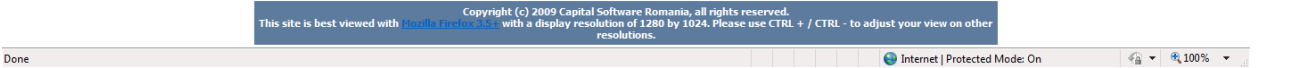

## 3. Pasul 3 – autentificare reusita

Parola fiind acceptata, sistemul va afisa pe prima pagina a aplicatiei date tehnice legate de conexiune (IP, browser, sistem de operare, data si ora ultimei conectari)

| Arhiva Retra      | iere 🕨 Trading 🕨 Documento                              | Administrare Cont | Help |  | IOA                          | ALE Logout         |
|-------------------|---------------------------------------------------------|-------------------|------|--|------------------------------|--------------------|
|                   | Jeres Induligs Documents                                |                   | nop  |  |                              |                    |
|                   | Bun venitl                                              |                   |      |  |                              |                    |
| Utilizatory       |                                                         |                   |      |  |                              |                    |
| Adroca ID:        | 10AALE<br>90 140 9 205                                  |                   |      |  |                              |                    |
| Browcor:          | IE                                                      |                   |      |  |                              |                    |
| Cookies           | n                                                       |                   |      |  |                              |                    |
| TD:               | ie6to9                                                  |                   |      |  |                              |                    |
| Major version:    | 8                                                       |                   |      |  |                              |                    |
| Minor Version:    | 0                                                       |                   |      |  |                              |                    |
| Platforma:        | WinNT                                                   |                   |      |  |                              |                    |
| Tip:              | IE8                                                     |                   |      |  |                              |                    |
| Script Ecma:      | 1.2                                                     |                   |      |  |                              |                    |
| Agent HTTP:       | Mozilla/4.0 (compatible; MSIE 8.0;                      |                   |      |  |                              |                    |
|                   | Windows NT 6.1; Trident/4.0;                            |                   |      |  |                              |                    |
|                   | CLR 3.5.30729; .NET CLR                                 |                   |      |  |                              |                    |
|                   | 3.0.30729; Media Center PC 6.0;                         |                   |      |  |                              |                    |
|                   | .NET4.0C)                                               |                   |      |  |                              |                    |
| Ultima Conectare: | Data: 27/01/2012 10:44:57 de la<br>adresa: 89.149.8.205 |                   |      |  |                              |                    |
|                   |                                                         |                   |      |  |                              |                    |
|                   |                                                         |                   |      |  |                              |                    |
|                   |                                                         |                   |      |  |                              |                    |
|                   |                                                         |                   |      |  |                              |                    |
|                   |                                                         |                   |      |  |                              |                    |
|                   |                                                         |                   |      |  |                              |                    |
|                   |                                                         |                   |      |  |                              |                    |
|                   |                                                         |                   |      |  |                              |                    |
|                   |                                                         |                   |      |  |                              |                    |
|                   |                                                         |                   |      |  |                              |                    |
|                   |                                                         |                   |      |  |                              |                    |
|                   |                                                         |                   |      |  |                              |                    |
|                   |                                                         |                   |      |  |                              |                    |
|                   |                                                         |                   |      |  |                              |                    |
|                   |                                                         |                   |      |  |                              |                    |
|                   |                                                         |                   |      |  |                              |                    |
|                   |                                                         |                   |      |  |                              |                    |
|                   |                                                         |                   |      |  |                              |                    |
|                   |                                                         |                   |      |  |                              |                    |
| Deere             |                                                         |                   |      |  |                              | ● ● 1009′          |
| Done              |                                                         |                   |      |  | Thernet   Protected Mode: Un | Viii • • • 100 % • |

4. Pasul 4 – retragere bani sau actiuni

Clientul are posibilitatea de a solicita efectuarea unei retrageri de actiuni ori de bani, prin intermediul sistemului. Solicitarile sunt monitorizate si verificate pentru corectitudine (existenta titlurilor si a sumelor decontate)

| Home : Retragere : Bani                                           |                               |              |
|-------------------------------------------------------------------|-------------------------------|--------------|
| Arhiva • Retragere • Trading • Documente • Administrare Cont Help | I                             | DAALE Logout |
| Agentie: AgentieSWISS                                             |                               |              |
| Broker: Ioan.Alexandru                                            |                               |              |
| Client: Ioan.Alexandru Test                                       |                               |              |
| Operatie Financiara                                               |                               |              |
| Operatie: Retragere 💌                                             |                               |              |
| Prin: Banca -                                                     |                               |              |
| Deviza: RON 👻                                                     |                               |              |
| Piata: Spot BVB                                                   |                               |              |
| Suma: 150                                                         |                               |              |
| Detalii Plata: retragere cont client                              |                               |              |
| Stare Operatie: Toate                                             |                               |              |
| Cauta Adauga Finalizat Confirma Anuleaza Clear                    |                               |              |
| Sigur doriti sa efectuati                                         |                               |              |
| aceasta operatie ?                                                |                               |              |
|                                                                   |                               |              |
|                                                                   |                               |              |
|                                                                   |                               |              |
|                                                                   |                               |              |
|                                                                   |                               |              |
|                                                                   |                               |              |
|                                                                   |                               |              |
|                                                                   |                               |              |
|                                                                   |                               |              |
|                                                                   |                               |              |
|                                                                   |                               |              |
|                                                                   |                               |              |
|                                                                   |                               |              |
|                                                                   | Internet   Protected Mode: On | 🕼 🔻 🕄 100% 💌 |

#### 5. Pasul 5 - marketwatch

Selectand din meniul aplicatiei optiunea trading->shares, se va deschide un ecran in care clientii au posibilitatea sa urmareasca piata (cotatii, indici, piata in profunzime etc), dar si portofoliul propriu ori ordinele proprii cu diferite stari (active, anulate, executate total, executate partial).

Adaugarea simbolurilor se face similar aplicatiei Excel, respectiv prin tastarea simbolului dorit in coloana 'Symbol' si a pietei corespunzatoare in coloana 'Market', spre exemplu 'FP', 'REGS'. Cotatiile vor fi afisate ulterior, precum si volumele tranzactionate, starea pietei etc.

| Ticker 1        |                     | <ul> <li>Save</li> </ul> | Symbols      | Load Sy   | mbols I   | ntraday Tic                             | ker C                | ients Orde | rs Ord     | lers Ba                | lance Trade                 | es Cha   | irt      |            | Gatewa    | y: Connect | ed (L.U.T.: | 27/01/  | 2012 1 | 1:14:22) | User:  | IOAA   | E       | Home   |
|-----------------|---------------------|--------------------------|--------------|-----------|-----------|-----------------------------------------|----------------------|------------|------------|------------------------|-----------------------------|----------|----------|------------|-----------|------------|-------------|---------|--------|----------|--------|--------|---------|--------|
|                 | Symbol              | Market                   | Bid.Vol.     | Bid.Price | Ask.Price | Ask.Vol.                                | L.Vol.               | Close      | Chg        | Chg%                   | Auc.Price%                  | Auc.Vol  | Open     | High       | Low       | Avg        | Ref.Price   | No.Trd. | Tot.Vo | ol. Tot  | .Val.  | L.U.Ti | ne      | Status |
| + x             | BRD                 | REGS                     | 10           | 11.0300   | 11.1900   | 510                                     | 10                   | 11.1500    | 0.1400     | 1.27 🛧                 | 0.0000                      | 0        | 10.8000  | 11.1500    | 10.8000   | 11.0700    | 11.0100     | 25      | 6      | ,770 74  | 949.60 | 11:11: | 64.856  | Opened |
| + x             | FP                  | REGS                     | 90,900       | 0.4821    | 0.4830    | 285,100                                 | 9,100                | 0.4821     | 0.0021     | 0.44 🛧                 | 0.0000                      | 0        | 0.4798   | 0.4849     | 0.4751    | 0.4809     | 0.4800      | 91      | 1,833  | ,800 881 | 895.10 | 11:14: | 9.267   | Opened |
| + x             | SIF 1               | REGS                     | 7,500        | 0.9565    | 0.9620    | 14,000                                  | 6,000                | 0.9620     | 0.0140     | 1.48 🛧                 | 0.0000                      | 0        | 0.9410   | 0.9620     | 0.9405    | 0.9575     | 0.9480      | 58      | 406    | ,000 388 | 727.25 | 11:10: | 8.664   | Opened |
| + x             | SIF2                | REGS                     | 7,000        | 1.3260    | 1.3290    | 60,000                                  | 13,000               | 1.3280     | 0.0080     | 0.61 🛧                 | 0.0000                      | 0        | 1.3200   | 1.3280     | 1.3200    | 1.3240     | 1.3200      | 30      | 180    | ,500 238 | 953.50 | 11:13: | 14.944  | Opened |
| + x             | SIF3                | REGS                     | 5,000        | 0.6085    | 0.6100    | 121,500                                 | 500                  | 0.6100     | 0.0050     | 0.83 🛧                 | 0.0000                      | 0        | 0.6015   | 0.6100     | 0.6015    | 0.6080     | 0.6050      | 62      | 499    | ,000 303 | 368.75 | 11:14: | 10.110  | Opened |
| + x             | SIF4                | REGS                     | 1,000        | 0.6270    | 0.6280    | 12,500                                  | 1,000                | 0.6270     | 0.0020     | 0.32 🛧                 | 0.0000                      | 0        | 0.6160   | 0.6280     | 0.6160    | 0.6270     | 0.6250      | 22      | 179    | ,500 112 | 557.00 | 11:05: | 28.102  | Opened |
| + x             | SIF5                | REGS                     | 3,000        | 1.2200    | 1.2240    | 1,000                                   | 13,500               | 1.2250     | 0.0150     | 1.24 🛧                 | 0.0000                      | 0        | 1.2110   | 1.2250     | 1.2000    | 1.2160     | 1.2100      | 36      | 143    | ,500 174 | 473.50 | 11:12: | 32.851  | Opened |
| + x             | BIO                 | REGS                     | 65,000       | 0.1950    | 0.1975    | 1,500                                   | 1,000                | 0.1975     | 0.0010     | 0.51 🛧                 | 0.0000                      | 0        | 0.1925   | 0.1975     | 0.1925    | 0.1950     | 0.1965      | 3       | 7      | ,000 1   | 365.00 | 11:14: | 12.656  | Opened |
| + x             | EBS                 | RGSI                     | 12           | 74.3500   | 74.6000   | 55                                      | 10                   | 74.6000    | -0.8000    | -1.06 🖊                | 0.0000                      | 0        | 74.5000  | 74.9000    | 73.5000   | 74.2000    | 75.4000     | 53      | 2      | ,513 186 | 518.80 | 11:13: | 13.482  | Opened |
| + x             | TLV                 | REGS                     | 1,000        | 0.9710    | 0.9775    | 500                                     | 500                  | 0.9750     | 0.0190     | 1.99 🛨                 | 0.0000                      | 0        | 0.9600   | 0.9750     | 0.9600    | 0.9670     | 0.9560      | 39      | 196    | ,500 190 | 007.75 | 11:13: | 33.942  | Opened |
| Client          | Ioan.Ale            | xandru Te                | st - Directo | or.0perat | tiuni     | ▼ Acc                                   | ount Typ             | e: Broke   | r i        |                        |                             |          | Statu    | s Unexec   | uted 💌    |            |             |         |        |          |        |        |         |        |
| Nm              | b                   | Туре                     | Svm          | Mkt       | Siz       | RSiz                                    | Prc                  | Val        | Trm        | T                      | nT TaP                      | ST       | OP       | U.T        | ime       | Index      | las         | at .    | %      | SYM      | ÷      | 5      | м       | 4      |
|                 |                     |                          |              |           |           |                                         |                      |            |            |                        |                             |          |          |            |           | BET        | 4,7         | 739.47  | 1.28   | IARV     | 9.6    | ALC    | Q       | -35.48 |
|                 |                     |                          |              |           |           |                                         |                      |            |            |                        |                             |          |          |            |           | BET-C      | 2,8         | 325.84  | 0.99   | ELGS     | 9.1    | 3 IN   | BI      | -34.48 |
|                 |                     |                          |              |           |           |                                         |                      |            |            |                        |                             |          |          |            |           | BET-FI     | 21,8        | 316.96  | 0.77   | BEUC     | 8.7    | ) SC   | ГВ      | -11.00 |
|                 |                     |                          |              |           |           |                                         |                      |            |            |                        |                             |          |          |            |           | BET-NG     | 6           | 559.44  | 1.01   | EBWTITS  | 9 8.3  | B IF   | 3       | -7.56  |
|                 |                     |                          |              |           |           |                                         |                      |            |            |                        |                             |          |          |            |           | BE1-X1     |             | 446.37  | 1.19 2 | TUFF     | 5.8    |        | K<br>DA | -4.21  |
|                 |                     |                          |              |           |           |                                         |                      |            |            |                        |                             |          |          |            |           |            |             |         |        | DAFR     | 4.4    | B AM   | PL      | -3.47  |
|                 |                     |                          |              |           |           | ~ ~ -                                   | 1 0                  |            |            |                        |                             |          | Dutio    |            | d Onder   |            |             |         |        | SCD      | 4.0    | s co   | TE      | -3.29  |
| -               |                     |                          |              |           |           |                                         | 1 0                  |            |            |                        |                             |          | Daily O  | roers Ad   | a Order   |            |             |         |        | ELZY     | 3.4    | 5 SR   | Т       | -2.00  |
| Cu              | rrency I            | Reference E              | alance Fr    | eeze Bal  | ance Acc  | ount Bala                               | nce Tr               | ading Bal  | ance Av    | vailable I             | Balance Inv                 | estmen   | Value 9  | 6 Portfo   | lio Value | Mkt.       |             | Val.    |        | Vol.     | Ti     | d. 👈   | +       | ⇒ ST   |
| BVB I           | RON                 | 1,426.                   | .6           | 0.00      |           | 1,426.16                                |                      | 1,426.16   | 5          | 1,426.                 | . 16                        | 38.5     | 4        | 2,2        | 59.96     | REGS       |             | 3,098,0 | 39.93  | 7,93     | 2,572  | 943 2  | 69      | 3 OP   |
| BVB             | JSD                 | 0.00                     |              | 0.00      |           | 0.00                                    |                      | 0.00       |            | 0.00                   | )                           | 0.0      | )        | 0          | .00       | DEALS      |             | 2,880,0 | 00.00  | 6,00     | 0,000  | 2      | 0 0     | 1 OP   |
| BVB             | EUR                 | 0.00                     |              | 0.00      |           | 0.00                                    |                      | 0.00       |            | 0.00                   | )                           | 0.0      | )        | 0          | .00       | RGSP       |             | 377,2   | 280.35 | 1        | 5,215  | 81     | 66      | 1 OP   |
| Symb            | ol Asi              | Interest                 | Open In      | terest    | Price     | Value                                   | Mark                 | et Price   | Mark       | et Value               | Nominal I                   | 2/L R    | elative  | 2/L We     | eight %   | XMBS       |             | 41.7    | 727 72 | 7        | 2,313  | 43     | 4 5     | 3 OP   |
| STE3            |                     | 0                        |              | 1 000     | 0 447     | 7 447 67                                |                      | 0.6100     |            | 610.0                  | 0 -22                       | 2.07     |          | 6 26       | 26.99     | XRSI       |             | 36,2    | 207.75 |          | 505    | 2      | 1 0     | 0 OP   |
| 51 5            |                     |                          |              | 1,000     | 0.117     | , ,,,,,,,,,,,,,,,,,,,,,,,,,,,,,,,,,,,,, |                      | 0.0100     |            | 01010                  | 0 10                        | 2100     |          | 0120       | 20.55     | RGBS       |             | 35,4    | 12.78  | 29       | 7,860  | 82     | 71      | 1 OP   |
|                 |                     |                          |              |           |           |                                         |                      |            |            |                        |                             |          |          |            |           | UNLS       |             | 16,7    | 741.26 | 4        | 4,357  | 15     | 1 1     | 1 OP   |
|                 |                     |                          |              |           |           |                                         |                      |            |            |                        |                             |          |          |            |           | ODDS       |             | 4,8     | 372.66 |          | 3,575  | 60     | 78      | 2 OP   |
| ם 🖶             | hart                |                          |              |           |           | B                                       | 0                    | 1 1 (      | 9 8        |                        |                             |          | 00:01    | :22        | Refresh   |            |             |         |        |          |        |        |         |        |
|                 |                     | -                        |              |           |           |                                         |                      |            |            |                        | - 1                         |          |          |            |           |            |             |         |        |          |        |        |         |        |
| Messa           | ges Me              | ssages Ex.               | Messages     | Port. BS  | E-News    | RASDAQ-N                                | ews (                | p & Comm   | My Me      | ssages                 | Send Message                |          |          |            |           |            |             |         |        |          |        |        |         |        |
| Fri, 27         | Jate<br>Jan 201     | COMES SA                 | SAVINESTI    | (COMN)    |           | Hotarari                                | AGEA 26              | 01.2012    | (majorare  | Deso<br>canital so     | cription<br>crial, diverse) |          |          |            | (E)       |            |             |         |        |          |        |        |         |        |
| 07:4<br>Fri, 27 | 1:00 GMT<br>Jan 201 | BEGA ELEC                | TROMOTOR     | SA TIMIS  | OARA      | Notifican                               | Tran                 | noti norre |            |                        | 12 cumparate                | 、<br>、   |          |            |           |            |             |         |        |          |        |        |         |        |
| 06:5            | 1:00 GMT            | (ELTR)                   |              |           |           | Nouncar                                 | e - Iraña            | acu perso: |            | .e (20.01.             | 12, cumparare               | /        |          |            | ed. 2     |            |             |         |        |          |        |        |         |        |
| 15:3            | ):00 GMT            | 2 CONSTRUCT              | ATIE SA SIN  | AIA ( COA | R)        | alegerea                                | re AGEA<br>altuia, a | probare pl | an de reo  | 2012 (dat<br>roanizare | a reterinta 10.<br>)        | 02.2012) | (revocar | e aom spec | dal si    |            |             |         |        |          |        |        |         |        |
| Thu, 2          | 5 Jan 201           | 2 ARCELORI               | ITTAL TUB    | JLAR PRO  | DUCTS     | Hotarari                                | AGOA 2               | 5 01 2012  | (alenero - | membru C               | A diverse)                  |          |          |            |           |            |             |         |        |          |        |        |         |        |
| 14:5            | 2:00 GMT            | ROMAN SA                 | (PTRO)       |           |           | riviardfi                               | AGUA 2               |            | (wegei e l | nemora e               | n, diverse/                 |          |          |            | -         |            |             |         |        |          |        |        |         |        |
| -               |                     |                          |              |           |           |                                         |                      |            |            |                        |                             |          |          |            | P.        |            |             |         |        |          |        |        |         |        |

Sinternet | Protected Mode: On 🖓 🕶 🕏 100% 👻

#### 6. Pasul 6 – formularul de ordin

Prin apasarea butonului 'Add Order' sau prin executarea unui click pe coloanele 'Bid.Vol.', 'Bid.Price', 'Ask.Vol.' sau 'Ask.Price', aplicatia va afisa un formular de ordin.

Formularul de ordin contine elementele necesare privind tipul operatiunii, volumul, tipul de ordin si pretul, valabilitatea, etc. Sistemul accepta ordine cu specificatiile Bursei de Valori Bucuresti (ordine la piata, limita, contingente).

| Ticker         | 1                  | -                             | Save     | Symbols                  | Load Sy                  | mbols In   | traday Tic | tker Cl                 | ients Orde              | rs Ord                 | ers Balar                  | nce Trade     | s Cha    | rt        |              | Gatewa    | y: Connect  | ed (L.U.T.: | 27/01/  | 2012 1 | 1:22:19)   | User:  | IOAA    | E      | Home   |
|----------------|--------------------|-------------------------------|----------|--------------------------|--------------------------|------------|------------|-------------------------|-------------------------|------------------------|----------------------------|---------------|----------|-----------|--------------|-----------|-------------|-------------|---------|--------|------------|--------|---------|--------|--------|
|                | Symb               | ol                            | Market   | Bid.Vol.                 | Bid.Price                | Ask.Price  | Ask.Vol.   | L.Vol.                  | Close                   | Chg                    | Chg% A                     | uc.Price%     | Auc.Vol  | Open      | High         | Low       | Avg F       | Ref.Price   | lo.Trd. | Tot.Vo | ol. Tot.   | /al.   | L.U.Ti  | me     | Status |
| + x            | BRI                | )                             | REGS     | 50                       | 11.0300                  | 11.1800    | 100        | 10                      | 11.1500                 | 0.1400                 | 1.27 🛧                     | 0.0000        | 0        | 10.8000   | 11.1500      | 10.8000   | 11.0700     | 11.0100     | 25      | 6      | ,770 74,9  | 49.60  | 11:20:3 | 21.894 | Opened |
| + x            | FP                 |                               | REGS     | 34,500                   | 0.4811                   | 0.4820     | 121,900    | 6,500                   | 0.4820                  | 0.0020                 | 0.42 🛧                     | 0.0000        | 0        | 0.4798    | 0.4849       | 0.4751    | 0.4810      | 0.4800      | 103     | 2,047  | ,000 984,6 | 94.92  | 11:22:  | 15.975 | Opened |
| + x            | SIF                | 1                             | REGS     | 20,000                   | 0.9570                   | 0.9620     | 14,500     | 6,000                   | 0.9620                  | 0.0140                 | 1.48 🛧                     | 0.0000        | 0        | 0.9410    | 0.9620       | 0.9405    | 0.9575      | 0.9480      | 58      | 406    | ,000 388,3 | 27.25  | 11:19:4 | 19.380 | Opened |
| + x            | SIF                | 2                             | REGS     | 2,000                    | 1.3260                   | 1.3290     | 60,000     | 9,000                   | 1.3280                  | 0.0080                 | 0.61 🛧                     | 0.0000        | 0        | 1.3200    | 1.3280       | 1.3200    | 1.3240      | 1.3200      | 31      | 189    | ,500 250,9 | 05.50  | 11:18:3 | 21.781 | Opened |
| + x            | SIF                | 3                             | REGS     | 57,500                   | 0.6095                   | 0.6100     | 105,000    | 1,000                   | 0.6095                  | 0.0045                 | 0.74 🛧                     | 0.0000        | 0        | 0.6015    | 0.6100       | 0.6015    | 0.6080      | 0.6050      | 72      | 539    | ,000 327,3 | 46.75  | 11:22:  | 10.126 | Opened |
| + x            | SIF                | 4                             | REGS     | 1,000                    | 0.6270                   | 0.6300     | 16,000     | 4,000                   | 0.6300                  | 0.0050                 | 0.80 🛧                     | 0.0000        | 0        | 0.6160    | 0.6300       | 0.6160    | 0.6275      | 0.6250      | 36      | 239    | ,500 150,3 | 20.50  | 11:19:  | 12.963 | Opened |
| + x            | SIF                | 5                             | REGS     | 8,000                    | 1.2200                   | 1.2250     | 1,000      | 12,000                  | 1.2200                  | 0.0100                 | 0.83 🛨                     | 0.0000        | 0        | 1.2110    | 1.2250       | 1.2000    | 1.2170      | 1.2100      | 49      | 179    | ,500 218,4 | /96.00 | 11:22:0 | )5.421 | Opened |
| + x            | BIC                | ,                             | REGS     | 65,000                   | 0.1950                   | 0.1975     | 1,500      | 1,000                   | 0.1975                  | 0.0010                 | 0.51                       | 0.0000        | 0        | 0.1925    | 0.1975       | 0.1925    | 0.1950      | 0.1965      | 3       | /      | ,000 1,1   | .65.00 | 11:14:  | 12.656 | Opened |
| + x            | EBS                |                               | RGSI     | 00                       | 74.4000                  | 75.0000    | 5 000      | 110                     | 74.9500                 | -0.4500                | -0.60                      | 0.0000        | 0        | 74.5000   | 74.9500      | /3.5000   | 74.2500     | 75.4000     | 55      | 400    | ,678 198,8 | .66.30 | 11:20:  | 94.855 | Opened |
| + x            | TLA                |                               | REGO     | 21,000                   | 0.9710                   | 0.9740     | 5,000      | 500                     | 0.9750                  | 0.0190                 | 1.99 .                     | 0.0000        | U        | 0.9600    | 0.9750       | 0.9600    | 0.9670      | 0.9560      | 29      | 190    | ,500 190,0 | 07.75  | 11:21:3 | 0.048  | Opened |
| Client         | Ioan.              | Alexan                        | dru Tesl | t - Directo              | or.Operat                | tiuni      | ▼ Acc      | count Typ               | e: Brokei               | r i i                  |                            |               |          | Status    | Unexecu      | ited 💌    |             |             |         |        |            |        |         |        |        |
| Nm             | b                  | Typ                           | e        | Sym                      | Mkt                      | Siz        | RSiz       | Prc                     | Val                     | Trm                    | ΤαΤ                        | ΤαΡ           | ST       | OP        | U.Ti         | me        | Index       | las         |         | %      | SYM        | ÷      | 51      | м      | 4      |
|                |                    |                               |          |                          |                          |            |            |                         |                         |                        |                            |               |          |           |              |           | BET         | 4,7         | 39.03   | 1.27   | IARV       | 9.60   | ALC     | Q      | -35.48 |
|                |                    |                               |          |                          |                          |            |            |                         |                         |                        |                            |               |          |           |              |           | BET-C       | 2,8         | 24.76   | 0.95   | ELGS       | 9.18   | 3 IN    | BI     | -34.48 |
|                |                    |                               |          |                          |                          |            |            |                         |                         |                        |                            |               |          |           |              |           | BET-FI      | 21,8        | 10.52   | 0.74   | BEUC       | 8.70   | SC.     | ГВ     | -11.00 |
|                |                    |                               |          |                          |                          |            |            |                         |                         |                        |                            |               |          |           |              |           | BET-NG      | 6           | 59.37   | 1.00   | EBWTITS    | 8.33   |         | G<br>D | -7.56  |
|                |                    |                               |          |                          |                          |            |            |                         |                         |                        |                            |               |          |           |              |           | DC1-X1      | 4           | 40.24   | 1.10   | TUFF       | 5.80   |         | κ<br>λ | -9.21  |
|                |                    |                               |          |                          |                          |            |            |                         |                         |                        |                            |               |          |           |              |           |             |             |         |        | COFI       | 4.93   | 2 AM    | PL     | -3,47  |
|                |                    |                               |          |                          |                          |            |            | 1 0                     |                         |                        |                            |               |          | 2-1-0-    | dana la data | l Ouder   |             |             |         |        | DAFR       | 4.48   | IPF     | :U     | -2.65  |
| -              |                    |                               |          |                          |                          |            |            | 1 0                     | 00                      |                        |                            |               |          | Daily Or  | ders Add     | Order     |             |             |         |        | SCD        | 4.08   | S OL    | Т      | -2.07  |
| CL             | rrenc              | Refe                          | rence Ba | alance Fr                | reeze Bal                | ance Acc   | ount Bala  | ance Tr                 | ading Bal               | ance Av                | vailable Ba                | lance Inve    | estment  | Value %   | Portfoli     | io Value  | Mkt.        | ١           | /al.    |        | Vol.       | Tre    | i. 🤤    | - 🔶    | ⇒ ST   |
| BVB            | RON                |                               | 1,426.16 | 5                        | 0.00                     |            | 1,426.16   |                         | 1,426.16                | 5                      | 1,426.16                   | 5             | 38.5     | 4         | 2,25         | 9.96      | REGS        | 3           | ,359,59 | 94.62  | 8,460,4    | 84 1,  | 041 2   | 5 10   | 3 OP   |
| BVB            | USD                |                               | 0.00     |                          | 0.00                     |            | 0.00       |                         | 0.00                    |                        | 0.00                       |               | 0.00     |           | 0.           | 00        | DEALS       | 2           | ,880,00 | 0.00   | 6,000,0    | 00     | 2       | 0 0    | 1 OP   |
| BVB            | EUR                |                               | 0.00     | • · ·                    | 0.00                     |            | 0.00       |                         | 0.00                    |                        | 0.00                       |               | 0.00     | • • • •   | 0.           | 00        | RGSP        |             | 3/9,62  | 4.86   | 15,3       | /5     | 87      | 0 1    | 1 OP   |
| Sym            | 101                | ISK INTO                      | erest    | Open In                  | terest                   | 149 8733   | Value      | Mark                    | 24 6000                 | 34,                    | 500                        | 0.4811        | 0.48     | 20        | 121,900      | 0.4       | 820         | 0.42        | 0.4     | 800    | 303.3      | 00     | 89      | 7 1    | 2 OP   |
| SIF            |                    |                               | o        |                          | 1.000                    | 0.4477     | 447.67     | ,<br>7                  | 0.6100                  | Side                   | Symb                       | ol Size       |          | Term      | Price        | Type I    | Price       | Mark        | et      |        | 73,5       | 65     | 44      | 4 5    | 3 OP   |
|                |                    |                               |          |                          |                          |            |            |                         |                         | Buy                    | • F                        | P             | 100      | Day       | - Limit      | ~         | 0.47        | REGS        |         | -      | 5          | 05     | 2       | 1 0    | 0 OP   |
|                |                    |                               |          |                          |                          |            |            |                         |                         | Settler                | nent                       | Refe          | rence    |           | Price        | •         | Dirty Price | . Value     |         |        | 44,3       | 70     | 17      | 0 1    | 2 OP   |
| _              | _                  |                               |          |                          |                          |            |            |                         |                         | T+3                    | ~                          |               |          |           |              | [         | 0.47        |             | 47      |        | 9,2        | 35     | 66      | / /    | 3 UP   |
| ے 🖨            | Chart              |                               |          |                          |                          |            | e          | 0 (0                    | 1 1 (                   | Settler                | nent 2012                  | 2-02-01       |          |           | _            |           |             |             |         |        |            |        |         |        |        |
|                |                    |                               | 10       |                          | 11                       |            |            |                         |                         | Custod                 | ian                        |               |          |           | Trigge       | er Type 1 | Frigger Pri | ice         |         |        |            |        |         |        |        |
| Messi          | iges               | Messag                        | es Ex.   | Messages                 | Port. BS                 | E-News     | RASDAQ-1   | News C                  | p & Comm                | Swiss C                | apital SA                  |               | -        |           | None         | -         |             |             |         |        |            |        |         |        |        |
|                | Date               |                               |          | Ti                       | itle                     |            |            |                         |                         | Clear                  |                            |               |          |           | Opera        | tion      |             |             | ы       |        |            |        |         |        |        |
| Fri, 2<br>07:4 | 7 Jan 2<br>1:00 GI | 012<br>MT CC                  | MES SA S | SAVINESTI                | (COMN)                   |            | Hotarari   | AGEA 26                 | .01.2012 (              | (majorare              | capital socia              | al, diverse)  |          |           | opera        |           |             |             |         |        |            |        |         |        |        |
| Fri, 2<br>06:5 | 7 Jan 2<br>4:00 Gl | 012 <u>BE</u><br>MT <u>(E</u> | GA ELECT | ROMOTO                   | R SA TIMIS               | OARA       | Notificar  | re - Tranz              | acti perso              | ane initiat            | e (26.01.12                | , cumparare   | )        |           |              |           |             |             |         |        |            |        |         |        |        |
| Thu, 2<br>15:3 | 6 Jan 2<br>0:00 Gl | 012 CC                        | MUNICA   | TII CAI FE<br>TIE SA SIN | RATE SI AI<br>IAIA ( COA | <u>R</u> ) | Convoca    | are AGEA<br>a altuia, a | 20.02.201<br>probare pl | 12-21.02.<br>an de reo | 2012 (data r<br>rganizare) | eferinta 10.0 | 02.2012) | (revocare | adm speci    | ial si    |             |             |         |        |            |        |         |        |        |
| Thu, 2<br>14:5 | 6 Jan 2<br>2:00 G  | 012 AR                        | CELORM   | ITTAL TUB<br>(PTRO)      | ULAR PRO                 | DUCTS      | Hotarari   | AGOA 26                 | 5.01.2012               | (alegere r             | membru CA,                 | diverse)      |          |           |              | -         |             |             |         |        |            |        |         |        |        |
| 4              |                    |                               |          |                          |                          |            |            |                         |                         |                        |                            |               |          |           |              | Þ         |             |             |         |        |            |        |         |        |        |

😜 Internet | Protected Mode: On 🏾 🆓 👻 🕏 100% 👻

#### 7. Pasul 7 – plasarea unui ordin, confirmarea lui si registrul de ordine

In cadrul formularului de ordin se afiseaza data decontarii dar si valoarea estimata tranzactiei, inclusiv comisionul aferent. Pentru lansarea ordinului, ca si pentru operatiunile de modificare sau anulare ordin, clientului i se solicita tastarea parolei de ordin (diferita de parola de acces pe cont).

Ulterior introducerii parolei corecte, sistemul va afisa o confirmare a acceptarii ordinului in partea de jos a ecranului. Inainte ca ordinele sa fie trimise catre piata, portofoliul clientului este verificat pentru existenta titlurilor ori a disponibilului pe cont. Confirmarea acceptarii ordinului, cat si evidentierea unui ordin activ in piata sunt marcate in imagine.

| Ticker 1   |          | ▼ St     | ave    | Symbols   | Load Syr   | nbols I   | ntraday Ti | cker (     | Clients Orde           | ers Or  | ders    | Balance  | Trades     | s Ch         | art                   |            | Gatew        | ay: Conne | cted (L.U.1 | T.: 27/01 | /2012 11 | :54:14)   | User: I  | OAALE         |       | Home   |
|------------|----------|----------|--------|-----------|------------|-----------|------------|------------|------------------------|---------|---------|----------|------------|--------------|-----------------------|------------|--------------|-----------|-------------|-----------|----------|-----------|----------|---------------|-------|--------|
|            | Symbo    | I Ma     | arket  | Bid.Vol.  | Bid.Price  | Ask.Price | Ask.Vol.   | L.Vol.     | Close                  | Cha     | Cha%    | Auc.P    | rice% A    | uc.Vol       | Open                  | Hiah       | Low          | Avg F     | Ref.Price   | No.Trd.   | Tot.Vol. | Tot.Val.  |          | L.U.Time      |       | Status |
| + x        | BRD      | R        | EGS    | 230       | 11,2000    | 11.3500   | 180        | 10         | 11.3300                | 0.3200  | 2.91    | <b></b>  | 0.0000     | 0            | 10,8000               | 11.3700    | 10,8000      | 11,1700   | 11.0100     | 42        | 11.95    | 133.44    | 1.80 1   | 1:52:05       | 339 ( | Onened |
| ÷ 2        | FP       | R        | EGS    | 20,500    | 0.4830     | 0.4835    | 97,300     | 2,600      | 0.4835                 | 0.0035  | 0.73    |          | 0.0000     | 0            | 0.4798                | 0.4849     | 0.4751       | 0.4817    | 0.4800      | 132       | 3,435,50 | 1.654.97  | 6.42 1   | 1:53:37       | 044 ( | Onened |
| 1.0        | STE 1    | P        | EGS    | 2 500     | 0.9630     | 0.9650    | 11 500     | 10,500     | 0.9650                 | 0.0170  | 1 70    | 2        | 0.0000     | 0            | 0.9410                | 0.9650     | 0.9405       | 0.9600    | 0.0480      | 02        | 683 50   | 656.28    | 4 25 1   | 1-53-34       | 240   | Onened |
| <b>T</b> A | 0152     |          | ECC    | 4,000     | 1 2210     | 1 2220    | E00        | 10,000     | 1 2200                 | 0.0100  | 0.76    |          | 0.0000     | 0            | 1 2200                | 1 2200     | 1,2200       | 1 2290    | 1,2200      | F1        | 560.00   | 755 57    | E EO 1   | 1.51.16       | 215   | Opened |
| + x        | SII 2    |          | ECC    | 15 500    | 0.6115     | 0.6140    | 16 500     | 2,500      | 0.6140                 | 0.0000  | 1.40    |          | 0.0000     | 0            | 0.6015                | 0.6150     | 0.6015       | 0.6105    | 0.6050      | 125       | 1 025 50 |           | 0.50 1   | 1.51.10.      | 005   | Opened |
| + x        | SI J     |          | 105    | 10,500    | 0.0115     | 0.01-0    | 5,000      | 2,500      | 0.0140                 | 0.0050  | 0.00    |          | 0.0000     | 0            | 0.0013                | 0.0130     | 0.0015       | 0.0103    | 0.0030      | 125       | 247.00   | 002,07    | 5.50 1   | 1.53.00       | 560 1 | Opened |
| + x        | 5174     | R        | EGS    | 10,500    | 1.0010     | 0.0320    | 5,000      | 4,000      | 1.0000                 | 0.0050  | 0.80    | 7        | 0.0000     | 0            | 0.0100                | 1,0000     | 1,2000       | 0.6265    | 1.0100      | 49        | 347,00   | 210,04    | 5.50 1   | 1:55:00.      | 100   | Opened |
| + x        | 51-5     | R        | 265    | 6,500     | 1.2210     | 1.2300    | 0,500      | 11,500     | 1.2300                 | 0.0200  | 1.05    | <b>T</b> | 0.0000     | 0            | 1.2110                | 1.2300     | 1.2000       | 1.2210    | 1.2100      | /4        | 278,50   | 540,05    | 2.50 1   | 1:22:49.      | 100   | Opened |
| + x        | BIO      | R        | EGS    | 45,000    | 0.1950     | 0.1965    | 3,000      | 15,000     | 0.1950                 | -0.0015 | -0.76   | •        | 0.0000     | 0            | 0.1925                | 0.1975     | 0.1925       | 0.1950    | 0.1965      | 5         | 27,00    | 5,26      | 5.00 1   | 1:53:21.      | 491 ( | Opened |
| + x        | EBS      | R        | GSI    | 1/3       | 75.0000    | 75.2000   | 250        |            | 75.2000                | -0.2000 | -0.27   | •        | 0.0000     | 0            | 74.5000               | 75.2000    | 73.5000      | 74.3500   | 75.4000     | 65        | 3,04     | / 226,53  | 2.30 1   | 1:53:14.      | 669   | Opened |
| + x        | TLV      | R        | EGS    | 4.000     | 0.0710     | 0.0730    | 5,000      | 500        | 0.9720                 | 0.0160  | 1.07    |          | 0.0000     | 0            | 0.9600                | 0.9750     | 0.9600       | 0.9675    | 0.9560      | 48        | 234,50   | 226,90    | 6.75 1   | 1:52:10.      | 649 ( | Opened |
| Client     | Ioan.A   | Andr     | u Test | - Directo | or.Operat  | iuni      | 👻 Ac       | count Ty   | pe: <mark>Broke</mark> | r       |         |          |            |              | Ctat                  | us Unexe   | cuted 💌      |           |             |           |          |           |          |               |       |        |
| 1          | mb       | Ту       | pe     | Sym       | Mkt        | Siz R     | Siz        | Prc        | Val                    | Trm     | Tg      | IT       | TgP        | ST           | OP                    | U. Tin     | ne           | Index     | k Li        | ast       | %        | SYM       | ÷        | SYM           |       | +      |
| 189        | 41972    | В        | }      | FP        | REGS       | 100       | 100        | 0.4700     | ) 47.0                 | 0 Day   | Not     | ne 0     | .0000      | RC           | AD                    | 1          | :54:02.326   | BET       | 4           | 4,738.90  | 1.26     | UNISEM    | 12.86    | ALCQ          |       | -35.48 |
|            |          |          |        |           |            |           |            |            |                        |         |         |          |            |              |                       |            |              | BET-C     | : 1         | 2,831.96  | 1.21     | COBS      | 10.95    | INBI          |       | -34.48 |
|            |          |          |        |           |            |           |            |            |                        |         |         |          |            |              |                       |            |              | BET-F.    | I 21        | 1,897.23  | 1.14     | IARV      | 9.60     | CHOB          |       | -29.03 |
|            |          |          |        |           |            |           |            |            |                        |         |         |          |            |              |                       |            |              | BET-N     | G           | 662.44    | 1.47     | ELGS      | 9.18     | MEAN          |       | -14.29 |
|            |          |          |        |           |            |           |            |            |                        |         |         |          |            |              |                       |            |              | BET-X     | Т           | 446.85    | 1.30 😭   | BEUC      | 8.70     | SCTB          |       | -11.00 |
|            |          | -        |        |           |            |           |            |            |                        |         |         |          |            |              |                       |            |              |           |             |           | _        | EBWTITS9  | 8.33     | IFG           |       | -7.56  |
|            |          |          | _      |           |            |           |            |            | _                      |         | _       |          | _          | _            |                       |            |              |           |             |           |          | TBM       | 7.84     | AER           |       | -4.21  |
| <b>.</b>   |          |          |        |           |            |           | 8 6        | 1 1        | <b>B</b>               |         |         |          |            |              | Daily C               | rders A    | dd Order     | 1         |             |           |          | COM       | 6.04     | AMD           |       | -3.59  |
| -          |          |          |        |           |            |           |            |            |                        |         |         |          |            |              |                       |            |              |           |             |           |          | COM       | 0.04     | APIEL         |       | -3.47  |
| Cu         | rrency   | Refere   | nce Ba | lance Fr  | reeze Bala | ance Ac   | ount Bal   | ance T     | rading Bal             | lance / | vailab  | le Balan | ce Inve    | stmer        | it Value <sup>o</sup> | % Portf    | olio Value   | Mkt.      |             | Val.      |          | Vol.      | Tro      | - <del></del> | + =   | ) st   |
| BVB        | RON      | 1,       | 426.16 |           | 47.08      |           | 1,426.16   |            | 1,379.0                | 8       | 1,4     | 26.16    |            | 38.          | 54                    | 2,         | 265.76       | REGS      |             | 5,757,03  | 39.87    | 12,260,66 | 1 1,     | 76 25         | 12    | 6 OP   |
| BVB        | USD      |          | 0.00   |           | 0.00       |           | 0.00       |            | 0.00                   |         | (       | 0.00     |            | 0.0          | 00                    |            | 0.00         | DEALS     |             | 2,880,00  | 00.00    | 6,000,00  | 0        | 2 0           | 0     | 1 OP   |
| BVB        | EUR      |          | 0.00   | _         | 0.00       | _         | 0.00       | _          | 0.00                   |         | (       | 0.00     | _          | 0.0          | 00                    |            | 0.00         | RGSP      |             | 441,05    | 90.66    | 19,05     | 6        | 10 5          | 6     | 2 OP   |
| Symb       | ol As    | k Intere | est    | Open In   | terest     | Price     | Value      | Mar        | ket Price              | Mari    | cet Val | ue No    | ominal P   | /L           | Relative              | P/L W      | eight %      | PCRS      |             | 220,55    | 2.30     | 491.91    | 0        | 20 0          | 1     | 1 00   |
| EBS        |          |          | 0      |           | 3          | 148.823   | 3 446.4.   | /          | 75.2000                |         | 22      | 5.60     | -220       | J.87         | -                     | 19.47      | 9.96         | YMBS      |             | 40 15     | 6.61     | 07.26     | 0 .<br>0 | 68 5          | 7     | 3 OP   |
| CIE2       |          |          | 0      |           | 1 000      | 0.000     | 7 447 6    | 7          | 0.4633                 | 2       | 61      | 4.00     | 160        | 5.00<br>5.22 |                       | 0.00       | 27.10        | XRSI      |             | 37.43     | 31.90    | 52        | 2        | 4 1           | 0     | 0 OP   |
| 311.3      |          |          | 0      |           | 1,000      | 0.447     | / ++/.0.   |            | 0.0140                 | ,       | 01      | 4.00     | 100        | 5.55         |                       | 37.13      | 27.10        | UNLS      |             | 16.75     | 55.60    | 44.37     | 0        | 17 0          | 1     | 2 OP   |
|            |          |          |        |           |            |           |            |            |                        |         |         |          |            |              |                       |            |              | ODDS      |             | 7,06      | 57.16    | 11,91     | 1        | 80 9          | 6     | 3 OP   |
| 🖶 🖸        | hart     |          |        |           |            |           | e          | 0          | 1 1                    | 00      |         |          |            |              | 00:02                 | :40        | Refresh      |           |             |           |          |           |          |               |       |        |
| Messa      | ges M    | essages  | Ex.    | Messages  | Port. BS   | E-News    | RASDAO     | IC/NS      | Op & Comm              | n My M  | essage  | s Send   | Message    |              |                       |            |              |           |             |           |          |           |          |               |       |        |
| 11         | Time     |          |        |           |            |           |            |            | Mese                   | sage    |         |          |            |              |                       |            |              |           |             |           |          |           |          |               |       |        |
| 11-54      | +02 325  |          |        |           |            |           | -          |            | REGS /                 | EP-buy  | order # | 18941973 | 2 queued 1 | for acco     | unt 5208              | 867 (100 ; | at 0, 4700 1 |           |             | - )       |          |           |          |               |       |        |
| 11:53      | 3:29.747 |          |        |           |            |           | ~          |            | 142.00 /               |         |         |          | - queueu i | c            |                       |            |              |           |             |           |          |           |          |               |       |        |
| 11:52      | 2:19.968 |          |        |           |            |           | 20         | 500        | 0.483                  | 0       | 0.483   | 5        | 97,300     |              | 0.4835                | 0.         | 73 (         | .4800     |             |           |          |           |          |               |       |        |
| 11:5       | 1:52.530 |          |        |           |            |           | Side       | Sy         | mpoi                   | Size    | 1       | Term     | Price 7    | Туре         | Price                 |            | larket       |           |             |           |          |           |          |               |       |        |
| 11:5:      | L:49.000 |          |        |           |            |           | Buy        | <b>.</b>   | FP                     | 97.3    | 00 1    | Day .    | -          |              | 0.40                  |            |              | -         |             |           |          |           |          |               |       |        |
| 11:5       | l:13.169 |          |        |           |            |           | Cottle     | ment       |                        | Poforo  | 200     |          | Dricot     |              | Dirby D               | rica N     | /alua        |           |             |           |          |           |          |               |       |        |
| 11:50      | :33.937  |          |        |           |            | REGS      | /          | ment       |                        | Kelere  | lice    |          | 7          |              |                       |            | 470.44       |           |             |           |          |           |          |               |       |        |
|            |          |          |        |           |            |           | 1+3        | 4          |                        |         |         |          |            |              | 0.48                  | >>         | 47044        | .55       |             |           |          |           |          |               |       |        |
|            |          |          |        |           |            |           | Settle     | ment 2     | 2012-02-0              | 1       |         |          |            |              |                       |            |              |           |             |           |          |           |          |               |       |        |
|            |          |          |        |           |            |           | Custor     | lian       |                        |         | _       |          | Trigge     | er Typ       | e Trigge              | Price      |              |           |             |           |          |           |          |               |       |        |
|            |          |          |        |           |            |           | Swiss C    | Capital S/ | Α                      |         | -       |          | None       | -            |                       |            |              |           |             |           |          |           |          |               |       |        |
|            |          |          |        |           |            |           | Clea       | r [        | Close                  |         |         |          | Opera      | tion         |                       | -          | Add          |           |             |           |          |           |          |               |       |        |

Internet | Protected Mode: On

## 8. Pasul 8 - portofoliul

In aceasta zona a ecranului sunt afisate informatii privind disponibilul clientului si detinerile de titluri (portofoliul). In cazul in care exista un numar mai mare de titluri, acestea pot fi afisate pe mai multe pagini.

| Ticker                                                                                                    |                                                                                                    | <ul> <li>Save</li> </ul>                                                                                                    | Symbols                                                                                                    | Load Sy                                                                                                    | mbols In                                                                                                    | traday Ti                                                                                                    | cker C                                                                                                    | lients Orde                                                                                                    | ers Ori                                                                                                    | ders Ba                                                                                                    | alance Trade                                                                                                    | es Ch                                                                                                    | hart                                                                                                    |                                                                                                    | Gatew                                                                                  | ay: Conne                                                                | cted (L.U.1                                                                                                    | r.: 27/01                                                                                                    | /2012 12                                                                                                    | 2:11:58)                                                                                                    | User:                                                                                                    | IOAALE                                                                                                    | Home                                                                                                    |
|----------------------------------------------------------------------------------------------------|----------------------------------------------------------------------------------------------------|----------------------------------------------------------------------------------------------------|----------------------------------------------------------------------------------------------------|----------------------------------------------------------------------------------------------------|----------------------------------------------------------------------------------------------------|----------------------------------------------------------------------------------------------------|----------------------------------------------------------------------------------------------------|----------------------------------------------------------------------------------------------------|----------------------------------------------------------------------------------------------------|----------------------------------------------------------------------------------------------------|----------------------------------------------------------------------------------------------------|----------------------------------------------------------------------------------------------------|----------------------------------------------------------------------------------------------------|----------------------------------------------------------------------------------------------------|----------------------------------------------------------------------------------------|--------------------------------------------------------------------------|----------------------------------------------------------------------------------------------------|----------------------------------------------------------------------------------------------------|----------------------------------------------------------------------------------------------------|----------------------------------------------------------------------------------------------------|----------------------------------------------------------------------------------------------------|----------------------------------------------------------------------------------------------------|----------------------------------------------------------------------------------------------------|
|                                                                                                    | Symbol                                                                                                    | Market                                                                                                    | Bid.Vol.                                                                                                    | Bid.Price                                                                                                    | Ask.Price                                                                                                    | Ask.Vol.                                                                                                    | L.Vol.                                                                                                    | Close                                                                                                    | Chg                                                                                                    | Chg%                                                                                                    | Auc.Price%                                                                                                    | Auc.Vol                                                                                                    | Open                                                                                                    | High                                                                                                    | Low                                                                                    | Avg F                                                                    | Ref.Price                                                                                                    | No.Trd.                                                                                                    | Tot.Vol.                                                                                                    | Tot.Va                                                                                                    | al.                                                                                                    | L.U.Time                                                                                                    | Status                                                                                                    |
| + x                                                                                                    | BRD                                                                                                    | REGS                                                                                                    | 730                                                                                                    | 11.2000                                                                                                    | 11.3400                                                                                                    | 500                                                                                                    | 10                                                                                                    | 11.3300                                                                                                    | 0.3200                                                                                                    | 2.91 🛧                                                                                                    | 0.0000                                                                                                    | 0                                                                                                    | 10.8000                                                                                                    | 11.3700                                                                                                    | 10.8000                                                                                | 11.1700                                                                  | 11.0100                                                                                                    | 42                                                                                                    | 11,95                                                                                                    | 0 133,4                                                                                                    | 41.80                                                                                                    | 12:03:05.61                                                                                                    | 9 Opened                                                                                                    |
| + x                                                                                                    | FP                                                                                                    | REGS                                                                                                    | 25,000                                                                                                    | 0.4830                                                                                                    | 0.4845                                                                                                    | 7,000                                                                                                    | 75,000                                                                                                    | 0.4830                                                                                                    | 0.0030                                                                                                    | 0.63 🛧                                                                                                    | 0.0000                                                                                                    | 0                                                                                                    | 0.4798                                                                                                    | 0.4849                                                                                                    | 0.4751                                                                                 | 0.4819                                                                   | 0.4800                                                                                                    | 153                                                                                                    | 4,160,30                                                                                                    | 0 2,004,8                                                                                                    | 32.50                                                                                                    | 12:09:58.40                                                                                                    | 4 Opened                                                                                                    |
| + x                                                                                                    | SIF1                                                                                                    | REGS                                                                                                    | 500                                                                                                    | 0.9650                                                                                                    | 0.9670                                                                                                    | 7,000                                                                                                    | 16,000                                                                                                    | 0.9665                                                                                                    | 0.0185                                                                                                    | 1.95 🛧                                                                                                    | 0.0000                                                                                                    | 0                                                                                                    | 0.9410                                                                                                    | 0.9665                                                                                                    | 0.9405                                                                                 | 0.9605                                                                   | 0.9480                                                                                                    | 101                                                                                                    | 721,00                                                                                                    | 0 692,4                                                                                                    | 78.00                                                                                                    | 12:10:07.16                                                                                                    | 5 Opened                                                                                                    |
| + x                                                                                                    | SIF2                                                                                                    | REGS                                                                                                    | 14,000                                                                                                    | 1.3360                                                                                                    | 1.3370                                                                                                    | 60,000                                                                                                    | 20,000                                                                                                    | 1.3360                                                                                                    | 0.0160                                                                                                    | 1.21 🛧                                                                                                    | 0.0000                                                                                                    | 0                                                                                                    | 1.3200                                                                                                    | 1.3360                                                                                                    | 1.3200                                                                                 | 1.3310                                                                   | 1.3200                                                                                                    | 64                                                                                                    | 897,50                                                                                                    | 0 1,194,1                                                                                                    | 16.50                                                                                                    | 12:10:53.49                                                                                                    | 2 Opened                                                                                                    |
| + x                                                                                                    | SIF3                                                                                                    | REGS                                                                                                    | 50,000                                                                                                    | 0.6150                                                                                                    | 0.6160                                                                                                    | 1,000                                                                                                    | 5,000                                                                                                    | 0.6150                                                                                                    | 0.0100                                                                                                    | 1.65 🛧                                                                                                    | 0.0000                                                                                                    | 0                                                                                                    | 0.6015                                                                                                    | 0.6155                                                                                                    | 0.6015                                                                                 | 0.6120                                                                   | 0.6050                                                                                                    | 154                                                                                                    | 1,478,00                                                                                                    | 0 904,5                                                                                                    | 06.25                                                                                                    | 12:11:49.44                                                                                                    | 7 Opened                                                                                                    |
| + x                                                                                                    | SIF4                                                                                                    | REGS                                                                                                    | 5,500                                                                                                    | 0.6360                                                                                                    | 0.6420                                                                                                    | 2,000                                                                                                    | 500                                                                                                    | 0.6360                                                                                                    | 0.0110                                                                                                    | 1.76 🛧                                                                                                    | 0.0000                                                                                                    | 0                                                                                                    | 0.6160                                                                                                    | 0.6400                                                                                                    | 0.6160                                                                                 | 0.6305                                                                   | 0.6250                                                                                                    | 76                                                                                                    | 455,50                                                                                                    | 0 287,1                                                                                                    | .55.50                                                                                                    | 12:11:53.70                                                                                                    | Opened                                                                                                    |
| + x                                                                                                    | SIF5                                                                                                    | REGS                                                                                                    | 1,000                                                                                                    | 1.2360                                                                                                    | 1.2400                                                                                                    | 1,000                                                                                                    | 1,500                                                                                                    | 1.2500                                                                                                    | 0.0400                                                                                                    | 3.31 🛧                                                                                                    | 0.0000                                                                                                    | 0                                                                                                    | 1.2110                                                                                                    | 1.2500                                                                                                    | 1.2000                                                                                 | 1.2310                                                                   | 1.2100                                                                                                    | 114                                                                                                    | 596,00                                                                                                    | 0 733,4                                                                                                    | 70.50                                                                                                    | 12:10:47.75                                                                                                    | 5 Opened                                                                                                    |
| + x                                                                                                    | BIO                                                                                                    | REGS                                                                                                    | 29,000                                                                                                    | 0.1950                                                                                                    | 0.1965                                                                                                    | 2,500                                                                                                    | 500                                                                                                    | 0.1965                                                                                                    | 0.0000                                                                                                    | 0.00 🔿                                                                                                    | 0.0000                                                                                                    | 0                                                                                                    | 0.1925                                                                                                    | 0.1975                                                                                                    | 0.1925                                                                                 | 0.1950                                                                   | 0.1965                                                                                                    | 8                                                                                                    | 43,50                                                                                                    | 0 8,4                                                                                                    | 83.25                                                                                                    | 12:10:42.21                                                                                                    | Opened                                                                                                    |
| + x                                                                                                    | EBS                                                                                                    | RGSI                                                                                                    | 37                                                                                                    | 75.0000                                                                                                    | 75.3000                                                                                                    | 247                                                                                                    | 98                                                                                                    | 75.0000                                                                                                    | -0.4000                                                                                                    | -0.53 🖊                                                                                                    | 0.0000                                                                                                    | 0                                                                                                    | 74.5000                                                                                                    | 75.2000                                                                                                    | 73.5000                                                                                | 74.4000                                                                  | 75.4000                                                                                                    | 72                                                                                                    | 3,32                                                                                                    | 1 247,0                                                                                                    | 82.90                                                                                                    | 12:07:30.90                                                                                                    | 3 Opened                                                                                                    |
| + x                                                                                                    | TLV                                                                                                    | REGS                                                                                                    | 1,500                                                                                                    | 0.9710                                                                                                    | 0.9730                                                                                                    | 6,000                                                                                                    | 10,000                                                                                                    | 0.9700                                                                                                    | 0.0140                                                                                                    | 1.46 🛧                                                                                                    | 0.0000                                                                                                    | 0                                                                                                    | 0.9600                                                                                                    | 0.9750                                                                                                    | 0.9600                                                                                 | 0.9705                                                                   | 0.9560                                                                                                    | 61                                                                                                    | 780,00                                                                                                    | 0 757,0                                                                                                    | 55.75                                                                                                    | 12:11:15.51                                                                                                    | 5 Opened                                                                                                    |
| Client                                                                                                    | Ioan.Alex                                                                                                    | xandru Test                                                                                                    | t - Directo                                                                                                    | or.Operat                                                                                                    | tiuni                                                                                                    | 💌 Ac                                                                                                    | count Ty                                                                                                    | pe: Broke                                                                                                    | r                                                                                                    |                                                                                                    |                                                                                                    |                                                                                                    | Statu                                                                                                    | us Unexe                                                                                                    | cuted 💌                                                                                |                                                                          |                                                                                                    |                                                                                                    |                                                                                                    |                                                                                                    |                                                                                                    |                                                                                                    |                                                                                                    |
| 1                                                                                                    | mb                                                                                                    | Туре                                                                                                    | Sym                                                                                                    | Mkt                                                                                                    | Siz R                                                                                                    | siz                                                                                                    | Prc                                                                                                    | Val                                                                                                    | Trm                                                                                                    | TgT                                                                                                    | TgP                                                                                                    | ST                                                                                                    | OP                                                                                                    | U.Tim                                                                                                    | ie                                                                                     | Index                                                                    | c Li                                                                                                    | ast                                                                                                    | %                                                                                                    | SYM                                                                                                    | ÷                                                                                                    | SYM                                                                                                    | +                                                                                                    |
| 189                                                                                                    | 41972                                                                                                    | В                                                                                                    | FP                                                                                                    | REGS                                                                                                    | 100                                                                                                    | 100                                                                                                    | 0.4700                                                                                                    | 47.0                                                                                                    | 0 Day                                                                                                    | None                                                                                                    | 0.0000                                                                                                    | RC                                                                                                    | AD                                                                                                    | 11:                                                                                                    | 54:02.326                                                                              | BET                                                                      | 4                                                                                                    | 1,739.36                                                                                                    | 1.27                                                                                                    | CMVX                                                                                                    | 19.28                                                                                                    | ALCQ                                                                                                    | -35.48                                                                                                    |
|                                                                                                    |                                                                                                    |                                                                                                    |                                                                                                    |                                                                                                    |                                                                                                    |                                                                                                    |                                                                                                    |                                                                                                    |                                                                                                    |                                                                                                    |                                                                                                    |                                                                                                    |                                                                                                    |                                                                                                    |                                                                                        | BET-C                                                                    | 2                                                                                                    | 2,833.86                                                                                                    | 1.28                                                                                                    | UNISEM                                                                                                    | 12.86                                                                                                    | FOND                                                                                                    | -35.41                                                                                                    |
|                                                                                                    |                                                                                                    |                                                                                                    |                                                                                                    | _                                                                                                    |                                                                                                    |                                                                                                    |                                                                                                    |                                                                                                    | _                                                                                                    | _                                                                                                    |                                                                                                    |                                                                                                    |                                                                                                    |                                                                                                    |                                                                                        | BET-F                                                                    | I 21                                                                                                    | L,998.45                                                                                                    | 1.60                                                                                                    | ELGS                                                                                                    | 12.40                                                                                                    | INBI                                                                                                    | -34.48                                                                                                    |
|                                                                                                    |                                                                                                    |                                                                                                    |                                                                                                    |                                                                                                    |                                                                                                    |                                                                                                    |                                                                                                    |                                                                                                    |                                                                                                    |                                                                                                    |                                                                                                    |                                                                                                    |                                                                                                    |                                                                                                    |                                                                                        | BET-M                                                                    | a<br>r                                                                                                    | 447.80                                                                                                    | 1.42                                                                                                    | TARY                                                                                                    | 10.95                                                                                                    | MEAN                                                                                                    | -29.03                                                                                                    |
|                                                                                                    |                                                                                                    |                                                                                                    |                                                                                                    |                                                                                                    |                                                                                                    |                                                                                                    |                                                                                                    |                                                                                                    |                                                                                                    |                                                                                                    |                                                                                                    |                                                                                                    |                                                                                                    |                                                                                                    |                                                                                        | DLI-A                                                                    |                                                                                                    | 477.00                                                                                                    | 1.32                                                                                                    | BEUC                                                                                                    | 8.70                                                                                                    | SCTB                                                                                                    | -11.00                                                                                                    |
|                                                                                                    |                                                                                                    |                                                                                                    |                                                                                                    |                                                                                                    |                                                                                                    |                                                                                                    |                                                                                                    |                                                                                                    |                                                                                                    |                                                                                                    |                                                                                                    |                                                                                                    |                                                                                                    |                                                                                                    |                                                                                        |                                                                          |                                                                                                    |                                                                                                    |                                                                                                    | TBM                                                                                                    | 7.84                                                                                                    | IFG                                                                                                    | -7.56                                                                                                    |
|                                                                                                    |                                                                                                    |                                                                                                    |                                                                                                    |                                                                                                    |                                                                                                    | 20                                                                                                    | 1 1                                                                                                    | • •                                                                                                    |                                                                                                    |                                                                                                    |                                                                                                    |                                                                                                    | Deilu O                                                                                                    | udara 🗛                                                                                                    | H Out                                                                                  |                                                                          |                                                                                                    |                                                                                                    |                                                                                                    | MODY                                                                                                    | 7.69                                                                                                    | EBDAXTS                                                                                                    | 7 -4.85                                                                                                    |
| -                                                                                                    |                                                                                                    |                                                                                                    |                                                                                                    |                                                                                                    |                                                                                                    |                                                                                                    | 1 1                                                                                                    |                                                                                                    |                                                                                                    |                                                                                                    |                                                                                                    |                                                                                                    | Daily C                                                                                                    | roers A                                                                                                    | a Order                                                                                |                                                                          |                                                                                                    |                                                                                                    |                                                                                                    | ARCV                                                                                                    | 7.67                                                                                                    | SRT                                                                                                    | -4.67                                                                                                    |
| Cu                                                                                                    | ency R                                                                                                    |                                                                                                    |                                                                                                    |                                                                                                    |                                                                                                    |                                                                                                    |                                                                                                    |                                                                                                    |                                                                                                    |                                                                                                    |                                                                                                    |                                                                                                    |                                                                                                    |                                                                                                    | the trade of                                                                           |                                                                          |                                                                                                    |                                                                                                    |                                                                                                    |                                                                                                    |                                                                                                    |                                                                                                    |                                                                                                    |
|                                                                                                    |                                                                                                    | leterence ba                                                                                                    | alance  Fr                                                                                                    | eeze Bal                                                                                                    | ance Acc                                                                                                    | ount Bal                                                                                                    | ance   Ti                                                                                                    | rading Bal                                                                                                    | lance   A                                                                                                    | valiable                                                                                                    | Balance   Inv                                                                                                    | estmer                                                                                                    | nt Value                                                                                                    | %   Portic                                                                                                    | no value                                                                               | 1 KL.                                                                    |                                                                                                    | val.                                                                                                    |                                                                                                    | Vol.                                                                                                    | Tr                                                                                                    | I. 🚹 🦊                                                                                                    | 🔿 ST                                                                                                    |
| BVB                                                                                                    | RON                                                                                                    | 1,426.16                                                                                                    | alance  Fr<br>6                                                                                                    | eeze Bal<br>47.08                                                                                                    | ance Acc                                                                                                    | 1,426.16                                                                                                    | ance Ti                                                                                                    | rading Ba<br>1,379.0                                                                                                    | lance A<br>8                                                                                                    | 1,426                                                                                                    | Balance Inv<br>.16                                                                                                    | estmer<br>38.                                                                                                    | it Value 9<br>54                                                                                                    | 2,2                                                                                                    | 65.76                                                                                  | RES                                                                      |                                                                                                    | Val.<br>8,086,4                                                                                                    | 36.58                                                                                                    | Vol.<br>14,952,7                                                                                                    | Tr<br>747 1                                                                                                    | 1. 🔁 🖣<br>732 30 1                                                                                                    | ST<br>1 3 OP                                                                                                    |
| BVB<br>BV8                                                                                                    | RON<br>USD                                                                                                    | 1,426.16                                                                                                    | alance   Fr<br>6                                                                                                    | eeze Bal<br>47.08<br>0.00                                                                                                    | ance Acc                                                                                                    | 1,426.16<br>0.00                                                                                                    | ance Ti                                                                                                    | rading Ba<br>1,379.0<br>0.00                                                                                                    | lance A<br>8                                                                                                    | 1,426<br>0.0                                                                                                    | Balance Inv<br>. 16<br>D                                                                                                    | estmer<br>38.<br>0.0                                                                                                    | it Value º<br>54<br>00                                                                                                    | 2,2<br>(                                                                                                    | 65.76<br>0.00                                                                          | REUS<br>DEAL                                                             |                                                                                                    | Val.<br>8,086,4<br>2,880,0                                                                                                    | 36.58<br>00.00                                                                                                    | Vol.<br>14,952,7<br>6,000,0                                                                                                    | 747 1<br>100                                                                                                    | 1. 2 4<br>732 30 1<br>2 0                                                                                                    | ST<br>1 3 OP<br>0 1 OP                                                                                                    |
| BVB<br>BV6<br>BVB                                                                                                    | RON<br>USD<br>EUR                                                                                                    | 1,426.16<br>0.00<br>0.00                                                                                                    | alance Fr                                                                                                    | eeze 631<br>47.08<br>0.00<br>0.00                                                                                                    | ance Acc                                                                                                    | 1,426.16<br>0.00<br>0.00                                                                                                    | ance Ti                                                                                                    | ading Ba<br>1,379.0<br>0.00<br>0.00                                                                                                    | ance A<br>8                                                                                                    | 1,426<br>0.0<br>0.0                                                                                                    | Balance Inv<br>.16<br>D                                                                                                    | estmer<br>38.<br>0.0                                                                                                    | nt Value 9<br>54<br>00<br>00                                                                                              | % Portic<br>2,2<br>(                                                                                                    | 265.76<br>0.00<br>0.00                                                                 | REUS<br>DEAD<br>RGSP                                                     |                                                                                                    | Val.<br>8,086,4<br>2,880,0<br>540,5                                                                                                    | 36.58<br>00.00<br>14.46                                                                                                    | Vol.<br>14,952,7<br>6,000,0<br>23,7                                                                                                    | Tr<br>747 1<br>100<br>728                                                                                                    | 1. 2 0<br>732 30 1<br>2 0<br>150 8                                                                                                    | ST<br>1 3 OP<br>0 1 OP<br>7 0 OP                                                                                                    |
| BVB<br>B16<br>BVB<br>Symb                                                                                                    | RON<br>USD<br>EUR<br>ol Ask                                                                                                    | 1,426.10<br>0.00<br>0.00<br>Interest                                                                                                    | alance Fr<br>6<br>Open In                                                                                                    | eeze Bal<br>47.08<br>0.00<br>0.00<br>terest                                                                                                    | ance Acco                                                                                                    | 1,426.16<br>0.00<br>0.00<br>Value                                                                                                    | ance Ti                                                                                                    | rading Ba<br>1,379.0<br>0.00<br>0.00<br>cet Price                                                                                                    | ance A<br>8<br>Mark                                                                                                | 1,426<br>0.0<br>0.0<br>et Value                                                                                                    | Balance Inv<br>.16<br>0<br>0<br>Nominal I                                                                                                    | estmer<br>38.<br>0.0<br>0.0                                                                                                    | nt Value °<br>54<br>00<br>00<br>Relative                                                                                  | % Portic<br>2,2<br>(<br>(<br>(<br>P/L W                                                                                                    | eight %                                                                                | REUS<br>DEAL<br>RGSP<br>RGSI                                             |                                                                                                    | Val.<br>8,086,4<br>2,880,0<br>540,5<br>247,0                                                                                                    | 36.58<br>00.00<br>14.46<br>82.90                                                                                                    | Vol.<br>14,952,7<br>6,000,0<br>23,7<br>3,3                                                                                                    | Tr<br>747 1<br>100<br>728<br>321                                                                                                    | 1. • • •<br>732 30 1<br>2 0<br>150 8<br>72 0                                                                                                    | ST<br>1 3 OP<br>1 0 P<br>7 0 0P<br>1 0 0P<br>1 0 0P                                                                                                    |
| BVB<br>BVB<br>SVB<br>EBS                                                                                                    | RON<br>USD<br>EUR<br>ol Ask                                                                                                    | 1,426.10<br>0.00<br>0.00<br>Interest<br>0                                                                                                    | open In                                                                                                    | eeze Bal<br>47.08<br>0.00<br>0.00<br>terest<br>3                                                                                                    | Price<br>148.8233                                                                                                    | 1,426.16<br>0.00<br>0.00<br>Value<br>446.4                                                                                                    | ance Ti<br>Mark                                                                                                    | rading Ba<br>1,379.0<br>0.00<br>0.00<br>cet Price<br>75.2000<br>0.4825                                                                                                    | Ance A<br>8<br>Mark                                                                                                | valiable<br>1,426<br>0.0<br>0.0<br>cet Value<br>225.6                                                                                                    | Balance Inv<br>.16<br>0<br>Nominal I<br>i0 -2:                                                                                                    | estmer<br>38.<br>0.(<br>0.(<br>20.87                                                                                                    | nt Value °<br>54<br>00<br>00<br>Relative                                                                                  | // Portic<br>2,2<br>(<br>(<br>P/L W<br>19.47                                                                                                    | eight %<br>9.96                                                                        | REIS<br>DEAD<br>RGSP<br>RGSI<br>XMES                                     |                                                                                                    | Val.<br>8,086,4<br>2,880,0<br>540,5<br>247,0<br>194,1<br>143,6                                                                                                    | 36.58<br>00.00<br>14.46<br>82.90<br>58.30<br>17.97                                                                                                    | Vol.<br>14,952,7<br>6,000,0<br>23,7<br>3,3<br>102,2<br>613,8                                                                                                    | Tr<br>747 1<br>100<br>728<br>321<br>270<br>870                                                                                                    | 732 30 1<br>2 0<br>150 8<br>72 0<br>70 5<br>157 11                                                                                                    | ST<br>3 OP<br>1 3 OP<br>1 OP<br>7 0 OP<br>1 0 OP<br>3 4 OP<br>1 1 OP                                                                                                    |
| BVB<br>BVB<br>BVB<br>Symb<br>EBS<br>FP                                                                                                    | RON<br>USD<br>EUR<br>ol Ask                                                                                                    | 1,426.10<br>0.00<br>0.00<br>Interest<br>0<br>0                                                                                                    | olance Fr<br>6<br>Open In                                                                                                    | eeze Bal<br>47.08<br>0.00<br>0.00<br>terest<br>3<br>0                                                                                                    | Price<br>148.8233<br>0.0000                                                                                                    | 1,426.16<br>0.00<br>0.00<br>Value<br>446.4<br>0.00<br>447.6                                                                                                    | Ance Ti<br>Mark<br>7                                                                                                    | rading Ba<br>1,379.0<br>0.00<br>0.00<br>tet Price<br>75.2000<br>0.4835<br>0.6140                                                                                                    | Mark                                                                                                    | 1,426<br>0.0<br>0.0<br>tet Value<br>225.6<br>0.0                                                                                                    | Balance Inv<br>.16<br>0<br>0<br>Nominal I<br>0<br>-2:<br>0<br>0<br>16<br>0<br>16<br>17<br>10<br>10<br>10<br>10<br>10<br>10<br>10<br>10<br>10<br>10                                                                                                    | estmer<br>38.<br>0.(<br>0.(<br>20.87<br>0.00<br>36.33                                                                                                    | nt Value °<br>54<br>00<br>Relative                                                                                        | % Portion 2,2 (0) (0) (0) (0) (0) (0) (0) (0) (0) (0)                                                                                                    | 100 value<br>165.76<br>0.00<br>eight %<br>9.96<br>0.00<br>27.10                        | RES<br>DEAL<br>RGSP<br>RGSI<br>XMBS<br>RGS<br>RGS                        |                                                                                                    | Val.<br>8,086,4<br>2,880,00<br>540,5<br>247,00<br>194,1<br>143,6<br>37,6                                                                                                    | 36.58<br>00.00<br>14.46<br>82.90<br>58.30<br>17.97<br>16.90                                                                                                    | Vol.<br>14,952,7<br>6,000,0<br>23,7<br>3,3<br>102,2<br>613,8                                                                                                    | Tr<br>747 1<br>100<br>728<br>321<br>270<br>870<br>523                                                                                                    | 732 30 1<br>2 0<br>150 8<br>72 0<br>70 5<br>157 11<br>5 2                                                                                                    | ST<br>3 OP<br>1 OP<br>7 0 OP<br>1 0 OP<br>3 4 OP<br>1 1 OP<br>0 0 OP                                                                                                    |
| BVB<br>BVB<br>SVB<br>EBS<br>FP<br>SIF3                                                                                                    | RON<br>USD<br>EUR<br>ol Ask                                                                                                    | 1,426.16<br>0.00<br>0.00<br>Interest<br>0<br>0<br>0                                                                                                    | olance   Fr                                                                                                    | eeze Bal<br>47.08<br>0.00<br>0.00<br>terest<br>3<br>0<br>1,000                                                                                                    | Price<br>148.8233<br>0.0000<br>0.4477                                                                                                    | 1,426.16<br>0.00<br>0.00<br>Value<br>446.4<br>0.00<br>7 447.6                                                                                                    | Ance T                                                                                                    | rading Ba<br>1,379.0<br>0.00<br>0.00<br>cet Price<br>75.2000<br>0.4835<br>0.6140                                                                                                    | Mark                                                                                                    | 1,426<br>0.0<br>0.0<br>et Value<br>225.6<br>0.0<br>614.0                                                                                                    | Balance Inv<br>.16<br>D<br>Nominal I<br>i0 -22<br>10<br>10 16                                                                                                    | estmer<br>38.<br>0.0<br>20.87<br>0.00<br>56.33                                                                                                    | nt Value °<br>54<br>00<br>00<br>Relative I                                                                                | Portion 2,2 (0) (0) (0) (0) (0) (0) (0) (0) (0) (0)                                                                                                    | eight %<br>9.96<br>9.96<br>9.96<br>9.96<br>0.00<br>27.10                               | REIS<br>DEAL<br>RGSP<br>RGSI<br>XMBS<br>RGSS<br>JRSI<br>UNLS             |                                                                                                    | Val.<br>8,086,4<br>2,880,0<br>540,5<br>247,0<br>194,1<br>143,6<br>37,6<br>16,8                                                                                                    | 36.58<br>00.00<br>14.46<br>82.90<br>58.30<br>17.97<br>16.90<br>29.60                                                                                                    | Vol.<br>14,952,7<br>6,000,0<br>23,7<br>3,3<br>102,2<br>613,8<br>5<br>51,7                                                                                                    | Tr<br>747 1<br>100<br>728<br>321<br>270<br>370<br>523<br>770                                                                                                    | 732 30 1<br>2 0<br>150 8<br>72 0<br>70 5<br>157 11<br>5 2<br>19 0                                                                                                    | ST           3         OP           1         3         OP           1         0         OP           1         0         OP           1         0         OP           1         0         OP           1         1         OP           0         0         OP           1         3         OP                                                                            |
| BVB<br>BVB<br>SVB<br>EBS<br>FP<br>SIF3                                                                                                    | RON<br>USD<br>EUR<br>ol Ask                                                                                                    | 1,426.16<br>0.00<br>0.00<br>Interest<br>0<br>0<br>0                                                                                                    | open In                                                                                                    | reeze Bal<br>47.08<br>0.00<br>0.00<br>terest<br>3<br>0<br>1,000                                                                                                    | Price<br>148.8233<br>0.0000<br>0.4477                                                                                                    | 1,426.16<br>0.00<br>0.00<br>Value<br>446.4<br>0 0.00<br>7 447.6                                                                                                    | Ance T                                                                                                    | rading Ba<br>1,379.0<br>0.00<br>0.00<br>tet Price<br>75.2000<br>0.4835<br>0.6140                                                                                                    | Mark                                                                                                    | 1,426<br>0.0<br>0.0<br>cet Value<br>225.6<br>0.0<br>614.0                                                                                                    | Balance Inv<br>16<br>0<br>0<br>0<br>0<br>0<br>0<br>16<br>0<br>16<br>0<br>16<br>0<br>16<br>0<br>16<br>0<br>16<br>10<br>10<br>10<br>10<br>10<br>10<br>10<br>10<br>10<br>10                                                                                                    | estmer<br>38.<br>0.0<br>0.0<br>20.87<br>0.00<br>56.33                                                                                                    | nt Value °<br>54<br>00<br>00<br>Relative                                                                                  | 6 Porto<br>2,2<br>(<br>2,2<br>(<br>2,2<br>(<br>0<br>(<br>2,2<br>(<br>0<br>(<br>2,2<br>(<br>)<br>(<br>2,2<br>(<br>)<br>(<br>)<br>(<br>)<br>(<br>)<br>(<br>)<br>(<br>)<br>(<br>)<br>(<br>)<br>(<br>)<br>(                                                                                                    | eight %<br>9.96<br>0.00<br>0.00<br>9.96<br>0.00<br>27.10                               | REIS<br>DEALS<br>RGSP<br>RGSI<br>XMES<br>RGSS<br>VRSI<br>UNLS<br>ODDS    |                                                                                                    | Val.<br>8,086,4<br>2,880,00<br>540,5<br>247,00<br>194,1<br>143,6<br>37,6<br>16,8<br>9,3                                                                                                    | 36.58<br>00.00<br>14.46<br>82.90<br>58.30<br>17.97<br>16.90<br>29.60<br>51.57                                                                                                    | Vol.<br>14,952,7<br>6,000,0<br>23,7<br>3,3<br>102,2<br>613,8<br>5<br>51,7<br>14,5                                                                                                    | Tr<br>747 1<br>1000<br>728<br>321<br>270<br>321<br>270<br>323<br>770<br>523<br>770<br>541                                                                                                    | 732 30 1<br>2 0<br>150 8<br>72 0<br>70 5<br>157 11<br>5 2<br>19 0<br>99 13                                                                                                    | ST           1         3         OP           1         0         P           1         0         OP           1         0         OP           3         4         OP           1         1         OP           3         4         OP           1         1         OP           3         3         OP           1         3         OP           5         2         OP |
| BVB<br>BVB<br>SVB<br>EBS<br>FP<br>SIF3                                                                                                    | NON USD EUR OI Ask                                                                                                    | 1,426.16<br>0.00<br>0.00<br>Interest<br>0<br>0<br>0                                                                                                    | open In                                                                                                    | reeze Bal<br>47.08<br>0.00<br>0.00<br>terest<br>3<br>0<br>1,000                                                                                                    | Price<br>148.8233<br>0.0000<br>0.4477                                                                                                    | Value<br>3 446.43<br>0 0.00<br>7 447.63                                                                                                    | Mark<br>Mark<br>7<br>7                                                                                                    | ading Ba<br>1,379.0<br>0.00<br>0.00<br>eet Price<br>75.2000<br>0.4835<br>0.6140<br>1 1                                                                                                | Mark                                                                                                    | 1,426<br>0.0<br>0.0<br>tet Value<br>225.6<br>0.0<br>614.0                                                                                                    | Balance Inv<br>.16<br>0<br>0<br>0<br>0<br>0<br>10<br>10<br>10<br>10<br>10<br>10                                                                                                    | estmer<br>38.<br>0.0<br>0.0<br>20.87<br>0.00<br>56.33                                                                                                    | 1t Value 9<br>54<br>00<br>00<br>Relative 1<br>                                                                            | <pre>% Portio 2,2 ( ( ( P/L W 49.47 0.00 37.15 );24</pre>                                                                                                    | 265.76<br>0.00<br>0.00<br>eight %<br>9.96<br>0.00<br>27.10                             | REIS<br>DEALS<br>RGSP<br>RGSI<br>XMBS<br>RGIS<br>VRSI<br>UNLS<br>ODDS    |                                                                                                    | Val.<br>8,086,4<br>2,880,00<br>540,5<br>247,00<br>194,1<br>143,6<br>37,6<br>16,8<br>9,3                                                                                                    | 36.58<br>00.00<br>14.46<br>82.90<br>58.30<br>17.97<br>16.90<br>29.60<br>51.57                                                                                                    | Vol.<br>14,952,7<br>6,000,0<br>23,7<br>3,3<br>102,2<br>613,8<br>5<br>51,7<br>14,5                                                                                                    | Tr<br>747 1<br>1000<br>728<br>321<br>270<br>323<br>770<br>541                                                                                                    | 732 30 1<br>2 0<br>150 8<br>72 0<br>70 5<br>157 11<br>5 2<br>19 0<br>99 13                                                                                                    | ST           1         3         OP           0         1         OP           7         0         OP           1         0         OP           3         4         OP           1         1         OP           0         0         OP           1         3         OP           5         2         OP                                                                  |
| BVB<br>BVB<br>SVB<br>SVB<br>SIF3                                                                                                    | RON<br>USD<br>EUR<br>ol Ask                                                                                                    | 1,426.10<br>0.00<br>0.00<br>Interest<br>0<br>0<br>0                                                                                                    | open In                                                                                                    | reeze Bal<br>47.08<br>0.00<br>0.00<br>terest<br>3<br>0<br>1,000                                                                                                    | Price<br>148.8233<br>0.0000<br>0.4477                                                                                                    | 0.00<br>0.00<br>Value<br>446.42<br>0.00<br>7 447.62                                                                                                    | Mark<br>7<br>7                                                                                                    | ading Ba<br>1,379.0<br>0.00<br>0.00<br>set Price<br>75.2000<br>0.4835<br>0.6140<br>1<br>1<br>1                                                                                        | Mark                                                                                                    | 1,426<br>0.0<br>0.0<br>et Value<br>225.6<br>0.0<br>614.0                                                                                                    | Balance Inv<br>.16<br>0<br>0<br>0<br>0<br>0<br>0<br>0<br>16<br>0<br>16<br>0<br>16<br>16<br>16<br>16<br>16<br>16<br>16<br>16<br>16<br>16                                                                                                    | estmer<br>38.<br>0.(<br>0.(<br>P/L<br>20.87<br>0.00<br>56.33                                                                                                    | nt Value 9<br>54<br>00<br>00<br>Relative<br>                                                                              | <pre>% Portio 2,2 ( ( ( P/L W +9.47 0.00 37.15 :24</pre>                                                                                                    | 100 Value<br>165.76<br>0.00<br>0.00<br>eight %<br>9.96<br>0.00<br>27.10<br>Refresh     | RES<br>DEAD<br>RGSP<br>RGSI<br>XMES<br>RGS<br>RSI<br>UNLS<br>ODDS        | se FP                                                                                                    | Val.<br>8,086,4<br>2,880,00<br>540,5<br>247,00<br>194,1<br>143,6<br>37,6<br>16,8<br>9,3                                                                                                    | 36.58<br>00.00<br>14.46<br>82.90<br>58.30<br>17.97<br>16.90<br>29.60<br>51.57<br>REGS                                                                                                    | Vol.<br>14,952,7<br>6,000,0<br>23,7<br>3,3<br>102,2<br>613,8<br>51,7<br>14,5<br>Change                                                                                                    | Tr<br>747 1<br>100<br>728<br>321<br>270<br>370<br>523<br>770<br>541                                                                                                    | 732 30 1<br>2 0<br>150 8<br>72 0<br>70 5<br>157 11<br>5 2<br>19 0<br>99 13                                                                                                    | ST           1         3         OP           1         0         P           1         0         OP           1         0         OP           3         4         OP           1         1         OP           0         0         OP           1         1         OP           0         0         OP           1         3         OP           5         2         OP |
| BVB<br>BVB<br>SVB<br>SVB<br>SIFE<br>SIFE                                                                                                    | hart                                                                                                    | Interest<br>000<br>0.00<br>Interest<br>0<br>0<br>0                                                                                                    | Alance Fr                                                                                                    | reeze Bal<br>47.08<br>0.00<br>0.00<br>terest<br>3<br>0<br>1,000                                                                                                    | Price<br>Price<br>148.8233<br>0.0000<br>0.4477                                                                                                    | 0000 E Bali<br>1,426.16<br>0.00<br>0.00<br>Value<br>3 446.47<br>0 0.00<br>7 447.67<br>C<br>RASDAQ-1                                                                                                    | Mark<br>7<br>7<br>8<br>9<br>9<br>9<br>9<br>9<br>9<br>9<br>9<br>9<br>9<br>9<br>9<br>9<br>9<br>9<br>9<br>9                                                                                                    | rading Ba<br>1,379.0<br>0.00<br>0.00<br>rotet Price<br>75.2000<br>0.4835<br>0.6140<br>1<br>1<br>P<br>Dp & Comm                                                                        | Mark<br>Mark                                                                                                    | 1,426<br>0.0<br>0.0<br>eet Value<br>225.6<br>0.0<br>614.0                                                                                                    | Balance         Inv.           .16         0           0         0           0         0           0         -22           0         0           0         16           0         -22           0         16           Send Message         -23                                                                                                    | 25tmer<br>38.<br>0.(<br>0.(<br>20.87<br>0.00<br>56.33                                                                                                    | 1t Value 9<br>54<br>00<br>00<br>Relative<br>                                                                              | <pre>% Portio 2,2 ( ( ( P/L W 9.47 0.00 37.15 :24</pre>                                                                                                    | 27.10<br>27.10<br>27.10<br>27.10                                                       | RES<br>DEAD<br>RGSP<br>RGSI<br>XMES<br>RGS<br>VRSI<br>UNLS<br>ODDS       | se FP<br>BV<br>25.001                                                                                                    | Val.<br>8,086,4<br>2,880,0<br>540,5<br>247,0<br>194,1<br>143,6<br>37,6<br>16,8<br>9,3<br>BP                                                                                                    | 36.58<br>00.00<br>14.46<br>32.90<br>58.30<br>17.97<br>16.90<br>29.60<br>51.57<br>REGS<br>AP<br>0.4845                                                                                                    | Vol.<br>14,952,7<br>6,000,0<br>23,7<br>3,3<br>102,2<br>613,8<br>5<br>51,7<br>14,5<br>Change<br>AV                                                                                                    | Tr<br>747 1<br>100<br>728<br>821<br>270<br>870<br>523<br>770<br>541<br>AH                                                                                                    | 732 30 1<br>2 0<br>150 8<br>72 0<br>70 5<br>157 11<br>5 2<br>19 0<br>99 13                                                                                                    | <ul> <li>ST</li> <li>3 OP</li> <li>1 OP</li> <li>1 OP</li> <li>0 OP</li> <li>4 OP</li> <li>1 OP</li> <li>1 OP</li> <li>0 OP</li> <li>3 OP</li> <li>3 OP</li> <li>2 OP</li> </ul>                                                                                                    |
| BVB<br>BVB<br>Symbol<br>EBS<br>FP<br>SIFS                                                                                                    | hart<br>ges Mes<br>Date<br>Lian 2012                                                                                                    | 1,426.10<br>0,00<br>0,00<br>Interest<br>0<br>0<br>0<br>0                                                                                                    | Alance Fr<br>6<br>Open In<br>Messages                                                                                                    | reeze Bal<br>47.08<br>0.00<br>0.00<br>terest<br>3<br>0<br>1,000<br>1,000                                                                                                    | Price<br>Price<br>148.8233<br>0.0000<br>0.4477                                                                                                    | 0000 E Bali<br>1,426.16<br>0.00<br>0.00<br>Value<br>3 446.42<br>0 0.00<br>7 447.63<br>0<br>0.00<br>RASDAQ-1                                                                                                    | Mark<br>7<br>7<br>0<br>0<br>0<br>0<br>0                                                                                                    | rading Ba<br>1,379.0<br>0.00<br>0.00<br>rotet Price<br>75.2000<br>0.6140<br>1<br>1<br>P<br>Dp & Comm                                                                                  | Mark                                                                                                    | 1,426<br>0.0<br>0.0<br>tet Value<br>225.6<br>0.0<br>614.0<br>essages<br>Des                                                                                                    | Balance         Inv           .16         0           0         0           0         0           0         -21           0         0           0         16           Send Message         Cription                                                                                                    | estmer<br>38.<br>0.(<br>0.(<br>P/L<br>20.87<br>0.00<br>56.33                                                                                                    | 1t Value 9<br>54<br>00<br>00<br>Relative 1<br>                                                                            | 2,2<br>(<br>(<br>(<br>P/L W<br>19.47<br>0.00<br>37.15                                                                                                    | 10 value<br>265.76<br>0.00<br>0.00<br>9.96<br>0.00<br>27.10<br>Refresh                 | RES<br>DEAD<br>RSSP<br>RSSI<br>XMES<br>RCS<br>VRSI<br>UNLS<br>ODDS       | se FP<br>BV<br>25,000<br>5,000                                                                                                    | Val.<br>8,086,4<br>2,880,00<br>540,5<br>247,00<br>194,1<br>143,6<br>37,6<br>16,8<br>9,3<br>BP<br>0 0.4830<br>0 0.4825                                                                                                    | 36.58<br>00.00<br>14.46<br>32.90<br>58.30<br>17.97<br>16.90<br>29.60<br>51.57<br>REGS<br>AP<br>0.4845<br>0.4845                                                                                                    | Vol.<br>14,952,7<br>6,000,0<br>23,7<br>3,3<br>102,2<br>613,8<br>5<br>51,7<br>51,7<br>14,5<br>Change<br>AV<br>5,000<br>2,000                                                                                                    | Tr<br>747 1<br>1000<br>728<br>321<br>270<br>323<br>770<br>541<br>AH                                                                                                    | I         I         I         I           732         30         1         2         0           150         8         72         0         70         5           157         11         5         2         19         0           199         0         13         99         13 | <ul> <li>ST</li> <li>3 OP</li> <li>1 OP</li> <li>1 OP</li> <li>1 OP</li> <li>0 OP</li> <li>1 OP</li> <li>3 4 OP</li> <li>1 1 OP</li> <li>0 OP</li> <li>1 3 OP</li> <li>5 2 OP</li> </ul>                                                                                                    |
| BVB<br>BVB<br>SVB<br>SVB<br>SVB<br>SIF3<br>Messa<br>Fri, 2<br>07:4                                                                                                    | hart<br>ges Mes<br>Date<br>Jan 2012<br>LOO GMT                                                                                                    | 1,426.12<br>0,00<br>0,00<br>Interest<br>0<br>0<br>0<br>0<br>0<br>0<br>0<br>0<br>0<br>0<br>0<br>0<br>0<br>0<br>0<br>0<br>0<br>0<br>0                                                                                                    | Messages<br>TT<br>SAVING T                                                                                                    | reeze Bal<br>47.08<br>0.00<br>0.00<br>terest<br>3<br>0<br>1,000<br>1,000<br>Port. BS<br>tie                                                                                                    | Price<br>Price<br>148.8233<br>0.0000<br>0.4477                                                                                                    | Dun't Bal<br>1,426.16<br>0.00<br>0.00<br>Value<br>3 446.43<br>0 0.00<br>7 447.63<br>C<br>RASDAQ-1<br>Hotarar                                                                                                    | Mark<br>7<br>7<br>7<br>News (                                                                                                    | ading Ba<br>1,379.0<br>0.00<br>0.00<br>20<br>25,2000<br>0.4835<br>0.6140<br>1<br>1<br>P<br>Dp & Comm<br>5.01.2012                                                                     | Mark<br>Mark                                                                                                    | 1,426<br>0.0<br>0.0<br>tet Value<br>225.6<br>0.0<br>614.0<br>essages<br>Des<br>e canitale                                                                                                    | Balance Inv.<br>16<br>0<br>Nominal I<br>0<br>-2:<br>0<br>0<br>16<br>Send Message<br>cription<br>sea, diverse)                                                                                                    | estmer<br>38.<br>0.0<br>0.0<br>20.87<br>0.00<br>56.33                                                                                                    | t Value 9<br>54<br>00<br>00<br>Relative 1<br>                                                                             | 2,2<br>(<br>(<br>(<br>P/L W<br>H9.47<br>0.00<br>37.15                                                                                                    | 27.10<br>27.10<br>27.10<br>27.10<br>27.10<br>27.10<br>27.10<br>27.10                   | RES<br>DEAL<br>RGSP<br>RGSI<br>XMES<br>RGS<br>RGS<br>RGS<br>RGS<br>DDS   | se FP<br>BV<br>25,000<br>5,000                                                                                                    | Val.<br>8,086,4<br>2,880,00<br>540,5<br>247,00<br>194,1<br>143,6<br>37,6<br>16,8<br>9,3<br>0<br>0,4830<br>0<br>0,4830<br>0<br>0,4825<br>0<br>0,4825                                                                                                    | 36.58<br>00,00<br>14.46<br>82.90<br>58.30<br>17.97<br>16.90<br>51.57<br>REGS<br>AP<br>0.4845<br>0.4845<br>0.4845                                                                                                    | Vol.<br>14,952,7<br>6,000,0<br>23,7<br>3,3<br>102,2<br>613,8<br>51,7<br>51,7<br>14,5<br>Change<br>AV<br>5,000<br>2,000<br>1,000                                                                                                    | Tr<br>747 1<br>1000<br>728<br>321<br>570<br>523<br>770<br>541<br>AH                                                                                                    | I         I         I         I           732         30         1         2         0           150         8         72         0         70         5           157         11         5         2         19         0           199         0         13         99         13 | <ul> <li>ST</li> <li>3 OP</li> <li>1 OP</li> <li>1 OP</li> <li>1 OP</li> <li>0 OP</li> <li>1 OP</li> <li>3 4 OP</li> <li>1 1 OP</li> <li>0 OP</li> <li>1 3 OP</li> <li>5 2 OP</li> </ul>                                                                                                    |
| BVB<br>BVB<br>SVB<br>SVB<br>SIF3<br>FP<br>SIF3<br>Messa<br>Fri, 2<br>07:4<br>Fri, 2                                                                                                    | ACON<br>USD<br>EUR<br>ol Ask<br>hart<br>ges Mes<br>Date<br>Jan 2012<br>1:00 GMT<br>Jan 2012                                                                                                    | COMES SA 3                                                                                                    | Messages<br>Tri<br>SAVING TO<br>TROMOTOR                                                                                                    | recze Bał<br>47.08<br>0.00<br>0.00<br>terest<br>3<br>0<br>1,000<br>Port. BS<br>tie<br>(COMN)<br>8.SA TIMIS                                                                                                    | Price<br>148.8233<br>0.0000<br>0.4477<br>8E-News F                                                                                                    | Dunt Bal<br>1,426.16<br>0.00<br>0.00<br>Value<br>3 446.4:<br>0 0.00<br>7 447.6:<br>RASDAQ-I<br>Hotarar<br>Notifica                                                                                                    | Mark<br>7<br>7<br>News (<br>1 AGEA 2<br>re - Tran                                                                                                    | rading Ba<br>1,379.0<br>0.00<br>0.00<br>(et Price<br>75.2000<br>0.4835<br>0.6140<br>1<br>1<br>P<br>Dp & Comm<br>5.01.2012<br>zactii perso                                             | Marke<br>Marke<br>ortfolio<br>My Me<br>(majorare                                                                   | validable<br>1,426<br>0,00<br>0,00<br>0,00<br>cet Value<br>225,6<br>0,0<br>614,0<br>essages<br>Des<br>e capitale<br>te (26,01,                                                                                                    | Balance I Inv.<br>16<br>Nominal I<br>Nominal I<br>0<br>Send Message<br>cription<br>sea, diverse)<br>12, cumparare                                                                                                    | estmer<br>38.<br>0.0<br>0.1<br>20.87<br>0.00<br>56.33<br>2<br>2                                                                                                    | t Value 9<br>54<br>00<br>00<br>Relative 1<br>                                                                             | 20 Portio<br>2,2<br>()<br>()<br>()<br>()<br>()<br>()<br>()<br>()<br>()<br>()<br>()<br>()<br>()                                                                                                    | 165.76<br>1,00<br>0,00<br>eight %<br>9.96<br>0.00<br>27.10<br>Refresh                  | RES<br>DEAL<br>RGSP<br>RGSI<br>XMES<br>RGS<br>VRSI<br>UNLS<br>ODDS       | se FP<br>BV<br>25,000<br>100<br>100,000                                                                                                    | Val.<br>8,086,4<br>2,880,00<br>540,5<br>247,00<br>194,1<br>143,6<br>37,6<br>16,8<br>9,3<br>0<br>0,4830<br>0<br>0,4830<br>0<br>0,4825<br>0<br>0,4825<br>0<br>0,4825                                                                                                    | 36.58<br>00.00<br>14.46<br>82.90<br>58.30<br>17.97<br>16.90<br>59.60<br>51.57<br>REGS<br>AP<br>0.4845<br>0.4845<br>0.4845<br>0.4845                                                                                                    | Vol.<br>14,952,7<br>6,000,0<br>23,7<br>3,3<br>102,2<br>613,8<br>5<br>51,7<br>14,5<br>Change<br>AV<br>5,000<br>2,000<br>1,000<br>2,000                                                                                                    | Tr<br>747 1<br>1000<br>728<br>321<br>2270<br>523<br>570<br>523<br>570<br>541                                                                                                    | I         I         I           732         30         1           2         0         1           150         8         7           70         5         1           157         11         5         2           19         0         99         13                               | <ul> <li>ST</li> <li>3 OP</li> <li>1 OP</li> <li>1 OP</li> <li>0 OP</li> <li>0 OP</li> <li>0 OP</li> <li>1 OP</li> <li>1 OP</li> <li>0 OP</li> <li>3 OP</li> <li>3 OP</li> <li>5 2 OP</li> </ul>                                                                                                    |
| BVB<br>BVB<br>SVB<br>SVB<br>SIF3<br>Messa<br>Fri, 22<br>07:4<br>Fri, 22<br>07:4<br>Fri, 22<br>07:5<br>Thu, 2                                                                                                    | ACON<br>USD<br>EUR<br>ol Ask<br>ge: Mes<br>Jan 2012<br>1:00 GMT<br>Jan 2012<br>1:00 GMT<br>5 Jan 2012                                                                                                    | 1,425,11           0,00           0,00           0,00           0,00           0,00           0,00           0,00           0,00           0,00           0,00           0,00           0,00           0,00           0,00           0,00           0,00           0,000           0,000           0,000           0,000           0,000           0,000           0,000           0,000           0,000           0,000           0,000           0,000           0,000           0,000           0,000           0,000           0,000           0,000           0,000           0,000           0,000           0,000           0,000           0,000           0,000           0,000           0,000           0,000           0,000           0,000           0,000           0,000                                                                                                    | Messages<br>TI<br>SAVIN                                                                                                    | recze Bał<br>47.08<br>0.00<br>terest<br>3<br>0<br>1,000<br>Port. BS<br>tile<br>tcomn)<br>R SA TIMIS<br>RATE SI AI                                                                                                    | Price<br>148.8233<br>0.0000<br>0.4477<br>E-News F<br>SOARA<br>LTE CALDE                                                                                                    | 1,426.16<br>0.00<br>Value<br>446.47<br>0.00<br>7 447.67<br>0.00<br>7 447.67<br>0.00<br>7 447.67<br>0<br>8<br>8<br>8<br>8<br>8<br>8<br>8<br>8<br>8<br>8<br>8<br>9<br>8<br>9<br>8<br>9<br>9<br>9<br>9                                                                                                    | Mark<br>7<br>7<br>News (<br>i AGEA 2<br>re - Tran:<br>are AGEA                                                                                                    | rading Ba<br>1,379.0<br>0.00<br>0.00<br>set Price<br>75.2000<br>0.4833<br>0.6140<br>1 1<br>P<br>Op & Comm<br>5.01.2012<br>zacti perso<br>20.02.20                                     | Marke<br>Marke<br>ortfolio<br>My Me<br>(majorard<br>ane initia                                                     | 1,426<br>0.0<br>0.0<br>225.6<br>0.0<br>614.0<br>essages<br>Des<br>e canitales<br>te (26.01.<br>.2012 (dat                                                                                                    | Balance   Inv         Inv           16         Image: Comparison of the second second sec | estmer<br>38.<br>0.0<br>0.0<br>P/L<br>20.87<br>0.00<br>56.33<br>56.33<br>2<br>2<br>2<br>0.0<br>0<br>0.0<br>0<br>0<br>0<br>0<br>0<br>0<br>0<br>0<br>0<br>0<br>0<br>0<br>0 | (revocar                                                                                                    | e adm spec                                                                                                    | 165.76<br>165.76<br>1,00<br>0.00<br>eight %<br>9.96<br>0.00<br>27.10<br>Refresh        | RES<br>DEALO<br>RGSP<br>RGSI<br>XMES<br>RGS<br>I KSI<br>UNLS<br>ODDS     | se FP<br>BV<br>25,000<br>5,000<br>100,000<br>100,000<br>10,000<br>10,000                                                                                                    | Val.<br>8,086,4<br>2,880,00<br>540,5<br>247,00<br>194,1<br>143,6<br>37,6<br>16,8<br>9,3<br>0,4830<br>0,4830<br>0,4825<br>0,4825<br>0,4825<br>0,4825<br>0,4825<br>0,4824<br>0,4823                                                                                                    | 36.58<br>00.00<br>14.46<br>82.90<br>58.30<br>17.97<br>16.90<br>29.60<br>51.57<br>REGS<br>AP<br>0.4845<br>0.4845<br>0.4845<br>0.4848<br>0.4848<br>0.4848<br>0.4848<br>0.4848<br>0.4848                                                                                                    | Vol.<br>14,952,7<br>6,000,0<br>23,7<br>3,3<br>102,2<br>613,8<br>5<br>51,7<br>14,5<br>Change<br>AV<br>5,000<br>1,000<br>2,000<br>1,500<br>5,000                                                                                                    | Tr<br>747 1<br>1000<br>728<br>3221<br>270<br>370<br>323<br>370<br>323<br>3770<br>323<br>441                                                                                                    | 1                                                                                                    | <ul> <li>ST</li> <li>3 OP</li> <li>1 OP</li> <li>1 OP</li> <li>0 OP</li> <li>0 OP</li> <li>3 4 OP</li> <li>1 OP</li> <li>1 OP</li> <li>0 OP</li> <li>3 OP</li> <li>3 OP</li> <li>2 OP</li> </ul>                                                                                                    |
| BVB<br>BVB<br>SVML<br>EBS<br>FP<br>SIF3<br>Messa<br>Fri, 2<br>07:44<br>Fri, 2<br>07:44<br>Fri, 2<br>07:44<br>Fri, 2<br>07:57<br>Thu, 2<br>15:33<br>Thu, 2                                                                                                    | RON<br>USD<br>EUR<br>ol Ask<br>Jan 2012<br>1:00 GMT<br>Jan 2012<br>4:00 GMT<br>5 Jan 2012<br>5 Jan 2012                                                                                                    | 1,426,11         1,426,11           1,426,11         0.00           Interest         0           0         0           0         0           0         0           0         0           0         0           0         0           0         0           0         0           0         0           0         0           0         0           0         0           0         0           0         0           0         0           0         0           0         0           0         0           0         0           0         0           0         0           0         0           0         0           0         0           0         0           0         0           0         0           0         0           0         0           0         0           0         0           0         0           <                                                                                                    | Messages<br>TT<br>SAVING TT<br>SAVING TT<br>TT<br>TT<br>SAVING TT<br>TT<br>TT<br>TT<br>TT<br>TT<br>SA<br>TT<br>SA<br>T<br>SA<br>TT<br>SA<br>T<br>SA<br>S<br>SA<br>SA<br>SA<br>SA<br>SA<br>SA<br>SA<br>SA<br>SA<br>SA<br>SA<br>S | recce Eal           47.08           0.00           terest           3           0           1,000           1,000           Port.           BS           tle           COMNIX           RATE SLAIA           AIA (COANALAR PRO                                                                                                    | Price<br>148.823<br>0.0000<br>0.4477<br>E-News F<br>SOARA<br>LTE CAI DE<br>R]<br>DUCTS                                                                                                    | Value<br>446.42<br>0.00<br>Value<br>446.42<br>0.00<br>Value<br>447.62<br>Convoc<br>alegere<br>Hotarar                                                                                                    | i AGEA 2<br>re - Tran:<br>are AGEA<br>a altuia, ji                                                                                                    | ading Ba<br>1,379.0<br>0.00<br>0.00<br>et Price<br>75.2000<br>0.4832<br>0.6140<br>1<br>1<br>P<br>Dp & Comm<br>5.01.2012<br>cacti perso<br>3.20.02.20<br>aprobare person               | Marke<br>Marke<br>ortfolio<br>My Me<br>(majorare<br>kane initia<br>12-21.02<br>(ande rei<br>(aleggre               | valiable<br>1,426<br>0.0<br>0.0<br>0.0<br>614.0<br>essages<br>Des<br>e canitale<br>te (262.01<br>.2012 (datorganizare)                                                                                                    | Salance ( Inv.         Io           16         Io           10         Io           10         -22           10         12           Send Message         Cription           12, cumparare         Ia           12, A. diverse)         Ia                                                                                                    | estmer<br>38.<br>0.0<br>0.0<br>20.87<br>0.00<br>56.33<br>50<br>50<br>00<br>20.2012                                                                                                    | 1t Value 9<br>54<br>50<br>00<br>00<br>Relative<br>:<br>:<br>:<br>:<br>:<br>:<br>:<br>:<br>:<br>:<br>:<br>:<br>:<br>:<br>: | e adm spe                                                                                                    | 65.76<br>0.00<br>eight %<br>9.96<br>0.00<br>27.10<br>Refresh                           | REIS<br>DEAD<br>RGSP<br>RGSI<br>XMB<br>RGS<br>VRSI<br>UNLS<br>ODDS       | se FP<br>BV<br>25,000<br>100,000<br>100,000<br>10,000<br>177,600<br>35,500                                                                                                    | 8,086,4           2,880,00           540,5           247,00           194,1           143,6           37,6           16,8           9,3           BP           0,4830           0,4825           0,4825           0,4825           0,4824           0,4824           0,4824           0,4824           0,4824                                                                                                    | 36.58<br>00.00<br>14.46<br>82.90<br>58.30<br>17.97<br>16.90<br>29.60<br>51.57<br>REGS<br>AP<br>0.4845<br>0.4845<br>0.4845<br>0.4847<br>0.4848<br>0.4848<br>0.4849<br>0.4849<br>0.4849                                                                                                    | Vol.<br>14,952,7<br>6,000,0<br>23,7<br>3,3<br>102,2<br>613,8<br>51,7,<br>14,5<br>Change<br>AV<br>5,000<br>2,000<br>1,000<br>5,000<br>5,00   | Tr<br>747 1<br>1000<br>728<br>321<br>270<br>523<br>570<br>523<br>570<br>523<br>570<br>523<br>570<br>523<br>570<br>523<br>570<br>523<br>570<br>523<br>570<br>523<br>570<br>523<br>570<br>523<br>570<br>570<br>523<br>570<br>570<br>570<br>570<br>570<br>570<br>570<br>570<br>570<br>570                                                                                                    | 1 2 3 4<br>732 30 1<br>2 0<br>150 8<br>72 0<br>5<br>157 11<br>5 2<br>19 0<br>99 13                                                                                                    | <ul> <li>ST</li> <li>3 OP</li> <li>1 OP</li> <li>0 OP</li> <li>0 OP</li> <li>4 OP</li> <li>1 OP</li> <li>0 OP</li> <li>3 OP</li> <li>1 OP</li> <li>0 OP</li> <li>3 OP</li> <li>5 2 OP</li> </ul>                                                                                                    |
| BVB<br>SVB<br>SVB<br>SVB<br>SVB<br>SVB<br>SVB<br>SVB                                                                                                    | ACON<br>USD<br>EUR<br>ol Ask<br>Pate<br>3 an 2012<br>3 an 2012<br>3 an 2012<br>3 an 2012<br>3 an 2012<br>2 an 2012<br>3 an 2012<br>3 | I 426 III 400 III 400 IIII 400 IIII 400 IIIII 400 IIII 400 IIII 400 IIII 400 IIIIII 400 IIII 400 IIIII 400 IIII 400 IIII 400 IIII 400 IIIIII | Messages<br>Messages<br>TT<br>SAVING TO<br>TIL CALFE<br>TITE SA SIN<br>TITAL TUBE<br>(PTRO)                                                                                                    | recze Bał           47.08           0.00           0.00           terest           3           0           1,000           1,000           200           200           200           200           200           200           200           200           200           200           200           200           200           200           200           200           200           200           200           200           200           200           200           200           200           200           200           200           200           200           200           200           200           200           200           200           200           200           200           200           200           200 | Price<br>Price<br>148.823<br>0.0000<br>0.4477<br>SE-News<br>F<br>SOARA<br>LTE CAI DE<br>R<br>DUCTS<br>SUGRE                                                                                                    | Value<br>446.4:<br>0.00<br>Value<br>446.4:<br>0.00<br>Value<br>447.6:<br>Convoc<br>alegere<br>Hotarar                                                                                                    | Mark<br>7<br>7<br>News (<br>1 AGEA 2<br>1 AGEA 2<br>1 AGEA 2<br>1 AGEA 2<br>1 AGEA 2<br>1 AGEA 2                                                                                                    | ading Ba<br>1,379.00<br>0.00<br>0.00<br>0.00<br>0.00<br>0.4835<br>0.6140<br>1<br>1<br>1<br>1<br>P<br>Dp & Comm<br>5.01.2012<br>cacti perso<br>0.20.02.20<br>aprobare p<br>6.01.2012   | Marke<br>Marke<br>ortfolio<br>My Me<br>(majorare<br>kane initia<br>12-21.02.<br>kan de res<br>(alegere             | essages<br>canital or<br>canital or<br>can | Balance I nv<br>16<br>16<br>16<br>10<br>10<br>10<br>10<br>20<br>20<br>20<br>20<br>20<br>20<br>20<br>20<br>20<br>2                                                                                                    | estmer<br>38.<br>0.0.<br>0.00<br>20.87<br>0.00<br>66.33                                                                                                    | 11 Value 9<br>54<br>50<br>00<br>00<br>Relative<br>:<br>:<br>:<br>:<br>:<br>:<br>:<br>:<br>:<br>:<br>:<br>:                | e adm spe                                                                                                    | 65.76<br>0.00<br>eight %<br>9.96<br>0.00<br>27.10<br>Refresh                           | Close                                                                    | e FP<br>BV<br>25,000<br>100,000<br>10,000<br>177,600<br>35,500<br>50,000<br>200,000                                                                                                    | 8,086,4           2,880,00           540,5           247,00           194,1           143,6           37,6           16,8           9,3             0           0.4830           0           0.4832           0           0.4825           0           0.4825           0           0.4825           0           0.4825           0           0.4822           0           0.4822           0           0           0                                                                                                    | 36,58<br>20,00<br>14,46<br>82,90<br>58,30<br>17,97<br>16,90<br>51,57<br>REGS<br>AP<br>0,4845<br>0,4845<br>0,4845<br>0,4845<br>0,4844<br>0,4849<br>0,4849<br>0,4849<br>0,4849                                                                                                    | Vol.<br>14,952,7<br>6,000,0<br>23,7<br>3,3<br>102,2<br>613,8<br>51,7,7<br>14,5<br>Change<br>AV<br>5,000<br>2,000<br>1,000<br>2,000<br>1,500<br>5,000<br>5,0   | Tr<br>147 1<br>1000<br>321<br>321<br>321<br>321<br>321<br>321<br>323<br>321<br>324<br>324<br>41                                                                                                    | 1 2 3 4<br>732 30 1<br>2 0<br>150 8<br>72 0<br>5<br>70 5<br>157 11<br>5 2<br>19 0<br>99 13                                                                                                    | ST<br>1 3 0P<br>1 0 1 0P<br>7 0 0P<br>1 0 0P<br>8 4 0P<br>1 1 0P<br>0 0 0P<br>1 3 0P<br>1 3 0P<br>5 2 0P                                                                                                    |
| BVB<br>SVB<br>SVB<br>SVB<br>SIF3<br>FP<br>SIF3<br>Messa<br>Fri, 2<br>06:55<br>Thu, 2<br>14:55<br>Thu, 2<br>14:555<br>Thu, 2<br>14:555<br>Thu, 2<br>14:555<br>Thu, 2<br>14:555<br>Thu,                                                                                                    | ACON<br>USD<br>EUR<br>ol Ask<br>Date<br>Jan 2012<br>1:00 GMT<br>Jan 2012<br>1:00 GMT<br>5 Jan 2012<br>2:00 GMT                                                                                                    | (1,426,11)     (1,426,11)     (1,426,11)     (1,426,11)     (1,426,11)     (1,426,11)     (1,426,11)     (1,426,11)     (1,426,11)     (1,426,11)     (1,426,11)     (1,426,11)     (1,426,11)     (1,426,11)     (1,426,11)     (1,426,11)     (1,426,11)     (1,426,11)     (1,426,11)     (1,426,11)     (1,426,11)     (1,426,11)     (1,426,11)     (1,426,11)     (1,426,11)     (1,426,11)     (1,426,11)     (1,426,11)     (1,426,11)     (1,426,11)     (1,426,11)     (1,426,11)     (1,426,11)     (1,426,11)     (1,426,11)     (1,426,11)     (1,426,11)     (1,426,11)     (1,426,11)     (1,426,11)     (1,426,11)     (1,426,11)     (1,426,11)     (1,426,11)     (1,426,11)     (1,426,11)     (1,426,11)     (1,426,11)     (1,426,11)     (1,426,11)     (1,426,11)     (1,426,11)     (1,426,11)     (1,426,11)     (1,426,11)     (1,426,11)     (1,426,11)     (1,426,11)     (1,426,11)     (1,426,11)     (1,426,11)     (1,426,11)     (1,426,11)     (1,426,11)     (1,426,11)     (1,426,11)     (1,426,11)     (1,426,11)     (1,426,11)     (1,426,11)     (1,426,11)     (1,426,11)     (1,426,11)     (1,426,11)     (1,426,11)     (1,426,11)     (1,426,11)     (1,426,11)     (1,426,11)     (1,426,11)     (1,426,11)     (1,426,11)     (1,426,11)     (1,426,11)     (1,426,11)     (1,426,11)     (1,426,11)     (1,426,11)     (1,426,11)     (1,426,11)     (1,426,11)     (1,426,11)     (1,426,11)     (1,426,11)     (1,426,11)     (1,426,11)     (1,426,11)     (1,426,11)     (1,426,11)     (1,426,11)     (1,426,11)     (1,426,11)      (1,426,11)     (1,426,11)     (1,426,11)     (1,426,11)     (1,426,11)     (1,426,11)     (1,426,11)     (1,426,11)     (1,426,11)     (1,426,11)     (1,426,11)     (1,426,11)     (1,426,11)     (1,426,11)     (1,426,11)     (1,426,11)     (1,426,11)     (1,426,11)     (1,426,11)     (1,426,11)     (1,426,11)     (1,426,11)     (1,426,11)     (1,426,11)     (1,426,11)     (1,426,11)     (1,426,11)     (1,426,11)     (1,426,11)     (1,426,11)     (1,426,11)     (1,426,11)     (1,426,11)     (1,426,11)           | Messages<br>TT<br>SAVING T<br>SAVING TO<br>TROMOTOR<br>THI CAL FE<br>TITE SA SIN<br>(PTRO)                                                                                                    | rece Bal           47.08           0.00           0.00           1,000   Port. BS tile fcomul R SA TIMIS RATE SI AI AIA (COA LLAR PRO                                                                                                    | Price<br>148.8233<br>0.0000<br>0.4477<br>SE-News F<br>SOARA<br>LTE CALDE<br>R.)<br>DUCTS                                                                                                    | Asspage of the second second s | News C<br>i AGEA 2<br>re - Tran:<br>are AGEA<br>a altuia, i<br>i AGOA 2                                                                                                    | ading Ba<br>1,379.0<br>0.00<br>0.00<br>(ct Price<br>75.2000<br>0.4835<br>0.6140<br>1<br>1<br>1<br>1<br>1<br>2<br>2<br>2<br>2<br>2<br>2<br>2<br>2<br>2<br>2<br>2<br>2<br>2             | Marke<br>Marke<br>ortfolio<br>My My<br>(majorare<br>vane initia<br>12-21.02.<br>Ian de rei<br>(alegere             | valiable<br>1,426<br>0.0<br>0.0<br>vet Value<br>225.6<br>0.0<br>614.0<br>essages<br>Des<br>e canital or<br>te (26.01.<br>.2012 (dat<br>organizare<br>membru C                                                                                                    | Balance   Inv<br>16<br>16<br>16<br>10<br>10<br>10<br>10<br>10<br>10<br>10<br>10<br>11<br>10<br>11<br>10<br>10                                                                                                    | estmen<br>38.<br>0.000<br>56.33<br>5000<br>56.33                                                                                                    | 1 Value 9<br>54<br>50<br>00<br>20<br>Relative 1<br>                                                                       | <ul> <li>Portio</li> <li>2,2</li> <li>2,2</li> <li>2,2</li> <li>2,2</li> <li>2,2</li> <li>4,2</li> <li>0,00</li> <li>37,15</li> <li>524</li> <li>e adm special special spe</li></ul> | 65.76<br>0.00<br>1.00<br>eight %<br>9.96<br>0.00<br>27.10<br>Refresh<br>(E)<br>cial si | RESS<br>DEAL<br>RGSP<br>RGSI<br>XMES<br>RGS<br>XMES<br>ODDS              | e FP<br>BV<br>25,000<br>5,000<br>100,000<br>100,000<br>1077,600<br>35,500<br>35,500<br>35,500<br>200,000<br>100                                                                                                    | 8,086,4         8,086,4           8,086,4         2,380,0           540,5         247,0           194,1         143,6           37,6         16,8           9,3         0           0         0.4825           0         0.4825           0         0.4825           0         0.4825           0         0.4822           0         0.4822           0         0.4822           0         0.4822           0         0.4822           0         0.4824           0         0.4822           0         0.4824                                                                                                    | 36,58<br>20,00<br>14,46<br>82,90<br>88,30<br>17,97<br>16,90<br>29,60<br>51,57<br>REGS<br>AP<br>0,4845<br>0,4845<br>0,4845<br>0,4849<br>0,4849<br>0,4849<br>0,4849<br>0,4849                                                                                                    | Vol.<br>14,952,7<br>6,000,0<br>23,7<br>3,3<br>102,2<br>613,8<br>5,5<br>1,7<br>14,5<br>Change<br>AV<br>5,000<br>2,000<br>1,500<br>5,000<br>5,000<br>5 | Tr<br>147 1<br>1228<br>121<br>122<br>121<br>1270<br>1223<br>121<br>1270<br>1270<br>1270<br>1270<br>1270<br>1270<br>1270                                                                                                    | 1 2 7<br>732 30 1<br>2 0<br>150 8<br>77 0<br>70 5<br>157 11<br>5 2<br>19 0<br>99 13                                                                                                    | ST<br>3 OP<br>1 OP<br>7 0 OP<br>3 4 OP<br>1 1 OP<br>3 4 OP<br>1 1 OP<br>0 0 OP<br>1 3 OP<br>1 3 OP<br>5 2 OP                                                                                                    |
| BVB<br>BVS<br>SVB<br>EBS<br>FP<br>SIF3<br>Messa<br>Fri, 22<br>07:4<br>Fri, 22<br>07:4<br>Fri, 22<br>07:4<br>Fri, 22<br>07:4<br>Fri, 22<br>07:4<br>Fri, 22<br>07:5<br>Fri                                                                                                    | RON<br>USD<br>EUR<br>ol Ask<br>Date<br>Jan 2012<br>1:00 GMT<br>5 Jan 2012<br>2:00 GMT<br>5 Jan 2012                                                                                                    | COMESSAL           1,425.11           0           0           0           0           0           0           0           0           0           0           0           0           0           0           0           0           0           0           0           0           0           0           0           0           0           0           0           0           0           0           0           0           0           0           0           0           0           0           0           0           0           0           0           0           0           0           0           0           0           0           0                                                                                                    | Messages<br>SAVING TI<br>SAVING TI<br>SAVING                                                                                                    | recer Bal           47.08           0.00           0.00           1,000           1,000           1,000           RATE SI AI MISS           RATE SI AI COAL           LAR PRO                                                                                                    | Price<br>148.8233<br>0.0000<br>0.4477<br>SE-News F<br>SOARA<br>LTE CALDE<br>R.)<br>DUCTS                                                                                                    | Aller Sales and Aller Sales and Aller Sales an | Ance Tr<br>Ance Tr<br>Anc | ading Ba<br>1,379.00<br>0.00<br>0.00<br>cet Price<br>75.2000<br>0.4833<br>0.6140<br>1 1<br>1 1<br>P<br>Dp & Comm<br>5.01.2012<br>zacti perso<br>4.20.02.20<br>aprobare p<br>6.01.2012 | Marke<br>8<br>Marke<br>5<br>ortfolio<br>1 My Mr<br>(majorare<br>nane initia<br>12-21.02<br>lan de reis<br>(alegere | essages<br>capital e<br>capital e<br>capital e<br>membru C                                                                                                    | Send Message           16           0           16           0           16           17           18           19           10           10           10           11           12           12           12           12           12           13           14                                                                                                    | estmen<br>38.<br>0.0.<br>0.<br>20.87<br>0.00<br>56.33                                                                                                    | 1t Value 9<br>54<br>50<br>00<br>00<br>Relative  <br>                                                                      | e adm spe                                                                                                    | 65.76<br>0.00<br>1.00<br>eight 90<br>9.96<br>0.00<br>27.10<br>Refresh                  | RESS<br>DEAL<br>RGSP<br>RGST<br>XMP<br>RGS<br>VILS<br>ODDS<br>Cool<br>BH | e FP<br>BV<br>25,000<br>100,000<br>100,000<br>177,600<br>35,500<br>200,000<br>200,000<br>53,311,700                                                                                                    | Val.<br>8,086,4<br>2,880,00<br>540,5<br>247,01<br>194,1<br>143,6<br>37,6<br>16,8<br>9,3<br>7,6<br>16,8<br>9,3<br>9,3<br>0,48320<br>0,048320<br>0,04825<br>0,04825<br>0,04825<br>0,04822<br>0,04822<br>0,0482<br>0,04822<br>0,048220<br>0,04820 | 36,58<br>20,00<br>14,46<br>32,90<br>58,30<br>17,97<br>16,90<br>29,60<br>51,57<br>REGS<br>AP<br>0,4845<br>0,4845<br>0,4845<br>0,4845<br>0,4847<br>0,4849<br>0,4849<br>0,485<br>0,4849<br>0,4849<br>0,485<br>0,485 | Vol.<br>14,952,7<br>6,000,0<br>23,7<br>3,3<br>102,2<br>613,8<br>5<br>51,7,7<br>14,5<br>Change<br>AV<br>2,000<br>2,000<br>2,000<br>1,500<br>2,000<br>1,500<br>5,000<br>5,000<br>5,000<br>5,000<br>5,000<br>5,000<br>5,000<br>5,000<br>1,500<br>5,000<br>1,500<br>5,000,000<br>5,000,000<br>5,000,000<br>5,000,000                                                                                                    | Tr<br>747 1<br>728<br>728<br>727<br>728<br>727<br>727<br>727<br>727                                                                                                    | 1 2 0<br>1 2 0<br>150 8<br>72 0<br>150 8<br>77 0<br>157 11<br>5 2<br>19 0<br>99 13                                                                                                    | <ul> <li>ST</li> <li>3 OP</li> <li>0 OP</li> <li>0 OP</li> <li>1 OP</li> <li>0 OP</li> <li>1 OP</li> <li>1 OP</li> <li>0 OP</li> <li>1 OP</li> <li>1 OP</li> <li>2 OP</li> </ul>                                                                                                    |
| BVB<br>BVS<br>Symb<br>EBS<br>FP<br>SIF:<br>Messa<br>Fri, 2<br>07:4<br>Fri, 2<br>07:4<br>Fri, 2<br>07<br>Fri, 2<br>07<br>Fri, 2<br>0<br>Fri, 2<br>0<br>Fri, 2<br>0<br>Fri, 2<br>0<br>Fri, 2<br>0<br>Fri, 2<br>Fri, 2<br>Fr | RON<br>USD<br>EUR<br>EUR<br>Ask<br>Date<br>Jan 2012<br>1:00 GMT<br>5 Jan 2012<br>2:00 GMT<br>5 Jan 2012                                                                                                    | I 1,426. II<br>1,426. II<br>0<br>0<br>0<br>0<br>0<br>0<br>0<br>0<br>0<br>0<br>0<br>0<br>0                                                                                                    | Messages<br>Messages<br>TT<br>SAVINCOM<br>TROMOTOR<br>THE SA SIN<br>THE SA SIN                                                                                                    | rece Bal           47.08           0.00           0.00           1,000           1,000           1,000           Rome           RATE SI AI           ATA (COAM)           ATA (COAM)           ATA (COAM)           ATA (COAM)           ATA (COAM)                                                                                                    | Price<br>148.8233<br>0.0000<br>0.4477<br>%E-News F<br>%E-News F<br>%E-News | 1,426,16<br>0,00<br>0,00<br>Valuee<br>446,4;<br>0,00<br>7,447,6;<br>C<br>C<br>RASDAQ-1<br>Hotarar<br>Notifica<br>alegere<br>Hotarar                                                                                                    | Ance Tr<br>Anter Tr<br>Anter Tr<br>Anter AcEs<br>A altria, 1 AGOA 2                                                                                                    | ading Ba<br>1,379.00<br>0.00<br>0.00<br>0.00<br>0.4835<br>0.6140<br>1 1 P<br>Dp & Comm<br>5.01.2012<br>cactli perso<br>4.20.02.20<br>aprobare p<br>6.01.2012                          | Marke A<br>8<br>0 0<br>0 0<br>0 0<br>0 0<br>0 0<br>0 0<br>0 0<br>0 0<br>0 0<br>0                                   | essages<br>bes<br>canital e<br>membru C                                                                                                    | Balance Inv         Inv           16         0           0         10           10         -22           00         10           10         12           Send Message         cription           12, cumparer         ta referinta 10.           A, diverse)         A                                                                                                    | estmer<br>38.<br>0.00<br>0.00<br>0.00<br>66.33                                                                                                    | 200                                                                                                    | e adm spe                                                                                                    | 65.76<br>0.00<br>0.00<br>eight %<br>9.96<br>0.00<br>27.10<br>27.10<br>cial si          | RESS<br>DEAL<br>RGSP<br>RGST<br>XME<br>RCSS<br>ODDS<br>Cor<br>BH         | e FP<br>BV<br>25,000<br>5,000<br>100,000<br>100,000<br>107,600<br>35,500<br>200,000<br>100<br>50,000<br>100<br>50,000<br>100<br>200,000<br>100<br>200,000<br>100<br>200,000<br>200,000<br>2 | Val.<br>8,086,4<br>2,880,0<br>540,5<br>247,00<br>194,1<br>143,6<br>37,6<br>16,8,8<br>9,3<br>9,3<br>0 0,4820<br>0 0,4820<br>0 0,4822<br>0 0,4822<br>0 0,4822<br>0 0,4822<br>0 0,4822<br>0 0,4822<br>0 0,4824<br>0 0,4820<br>0 0,4822<br>0 0,4824<br>0 0,4820<br>0 0,4822<br>0 0,4824<br>0 0,4820<br>0 0,4822<br>0 0,4824<br>0 0,4820<br>0 0,4822<br>0 0,4824<br>0 0,4820<br>0 0,4825<br>0 0,4824<br>0 0,4825<br>0 0,4825<br>0 0,4855<br>0 0,4855                                                                                         | 36.58<br>20.00<br>14.46<br>32.90<br>53.30<br>17.97<br>16.90<br>51.57<br>REGS<br>AP<br>0.4845<br>0.4845<br>0.4845<br>0.4847<br>0.4848<br>0.4849<br>0.4849<br>0.48                                     | Vol.<br>14,952,7<br>6,000,0<br>23,7<br>3,3<br>102,2<br>613,8<br>51,7<br>14,5<br>Change<br>AV<br>5,000<br>2,000<br>1,000<br>2,000<br>1,000<br>5,000<br>5,000<br>5,000<br>5,000<br>160,000<br>5,000<br>1,500<br>5,000<br>1,500<br>5,000<br>1,500<br>5,000<br>1,500<br>5,000<br>1,500<br>5,000<br>5,000<br>1,500<br>5,000<br>5,0   | Tr<br>147 1<br>128<br>121<br>1270<br>123<br>1270<br>123<br>1277<br>123<br>1277<br>123<br>1277<br>12777<br>1277<br>1277 | 1 2 0<br>1 2 0<br>150 8<br>72 0<br>70 5<br>157 11<br>5 2<br>19 0<br>99 13                                                                                                    | ST<br>3 OP<br>1 OP<br>7 0 OP<br>3 4 OP<br>1 1 OP<br>3 4 OP<br>1 1 OP<br>0 0 OP<br>1 3 OP<br>5 2 OP                                                                                                    |

🔶 Internet | Protected Mode: On 🏿 🖓 🔻 🍕 100% 🔻

# 9. Pasul 9 – ticker si alte rapoarte

∢ Done

Pentru o mai buna monitorizare a pietei, clientii pot urmarii tickerul tranzactiilor sau deschide un raport separat privind portofoliul, ordinele, etc, folosind meniul de sus:

| Ticker 1     | -         | Save          | Symbols La    | oad Symbols   | Intraday T   | icker 0   | lients Ord  | ers On         | ders                 | Balance Tr                      | rades      | Chart    |           | Gate        | way: Conne | ected (L.U.T | .: 27/01/  | 2012 12  | :17:53)  | User: 1 | IOAALE       | Home     |        |      |
|--------------|-----------|---------------|---------------|---------------|--------------|-----------|-------------|----------------|----------------------|---------------------------------|------------|----------|-----------|-------------|------------|--------------|------------|----------|----------|---------|--------------|----------|--------|------|
| S            | /mbol     | Market        | Bid.Vol. Bid. | .Price Ask.Pr | ice Ask.Vol. | L.Vol.    | Close       | Chq            | Chg%                 | Auc.Price 9                     | % Auc.Ve   | ol Open  | High      | Low         | Avg        | Ref.Price    | No.Trd.    | Tot.Vol. | Tot.Va   | al.     | L.U.Time     | Status   |        |      |
| + x          | BRD       | REGS          | 840 11        | .2100 11.3    | 500 180      | 500       | 11.3400     | 0.3300         | 3.00                 | 0.00                            | 00         | 0 10.80  | 0 11.37   | 00 10.800   | 11.1700    | 11.0100      | 43         | 12,45    | 139,1    | 11.80   | 12:17:52.214 | Opened   |        |      |
| + x          | FP        | REGS          | 3,000 0       | .4840 0.4     | 845 7,000    | 500       | 0.4844      | 0.0044         | 0.92                 | 0.00                            | 00         | 0 0.47   | 0.48      | 49 0.475    | 1 0.4819   | 0.4800       | 154        | 4,160,80 | 2,005,0  | 74.70 1 | 12:17:07.854 | 1 Opened |        |      |
| + x 3        | SIF 1     | REGS          | 11.000 0      | .9650 0.9     | 570 6,500    | 500       | 0.9670      | 0.0190         | 2.00                 | 0.00                            | 00         | 0 0.94   | 0.96      | 70 0.940    | 0.9605     | 0.9480       | 102        | 721.50   | 692.9    | 61.50 1 | 12:14:15.985 | Opened   |        |      |
| 1 x 4        | SIE2      | REGS          | 24,000 1      | 3360 1.3      | 450 62.000   | 19,000    | 1.3400      | 0.0200         | 1.52                 | 0.00                            | 00         | 0 1.32   | 0 1.34    | 00 1.320    | 1.3320     | 1.3200       | 74         | 1.022.50 | 1.361.4  | 36.50   | 12:17:49.562 | Opened   |        |      |
| 1.0          | STE 3     | PEGS          | 8,000 0       | 6150 0.6      | 160 135 000  | 42 000    | 0.6150      | 0.0100         | 1.65                 | 0.000                           | 00         | 0 0.60   | 5 0.61    | 70 0 601    | 0.6125     | 0.6050       | 168        | 1 638 50 | 1 003 3  | 00 25 1 | 12-17-38 300 | Onened   |        |      |
| T A 4        | TEA       | DECC          | 24 500 0      | 6260 0.6      | 450 500      | 500       | 0.6450      | 0.0200         | 2 20                 | 0.000                           | 00         | 0 0.60   | 0 0.64    | 0 0.001     | 0.6120     | 0.6250       | 200        | EEA E0   | 257 4    | 20.00   | 12.17.41.000 | Opened   |        |      |
| + x •        |           | REG3          | 5,000 1       | 0.0 0.0       | 100 500      | 0.000     | 1.2400      | 0.0200         | 3.20                 | 0.000                           | 00         | 0 1.01   | 0.04      | 00 0.010    | 1.0000     | 1.0100       | 101        | C20,00   | 7 337,7  | 25.00   | 12.17.71.500 | Opened   |        |      |
| + x -        | 31 3      | REG3          | 5,000 1       | 1024 0.1      |              | 10,000    | 0.1050      | 0.0000         | 2.70                 | 0.000                           | 00         | 0 1.21   | 1.25      | 75 0.100    | 1.2310     | 0.1005       | 121        | 70,000   | ///5,0   | 20.30   | 12.17.12.304 | Opened   |        |      |
| + x          | 510       | REGS          | 500 0         | 0.1           | 904 1,000    | 10,000    | 0.1950      | -0.0015        | -0.76                | 0.000                           | 00         | 0 0.19   | 25 0.19   | 75 0.192    | 0.1950     | 0.1905       | 11         | 72,50    | 14,1     | .30.25  | 12:10:05.019 | Opened   |        |      |
| + x          | EBS       | RGSI          | 3/ /5         | .0000 75.3    | 000 24/      | 98        | 75.0000     | -0.4000        | -0.53                | 0.000                           | 00         | 0 74.50  | 0 75.20   | 00 73.500   | 74.4000    | 75.4000      | 72         | 3,32     | 1 247,0  | 82.90 1 | 12:07:30.908 | Opened   |        |      |
| + x          | TLV       | REGS          | 1,500 0       | .9710 0.9     | 730 6,000    | 10,000    | 0.9700      | 0.0140         | 1.46                 | 0.000                           | 00         | 0 0.96   | 0 0.97    | 50 0.960    | 0.9705     | 0.9560       | 61         | 780,00   | ) 757,0  | 55.75 1 | 12:11:15.515 | 5 Opened |        |      |
| Client Ac    | tive Dina | amic Dir      | ector.0pera   | tiuni         | 👻 A(         | count Ty  | pe: Broke   | er             |                      |                                 |            | St       | atus Une  | xecuted 🗖   |            |              |            |          |          |         |              |          |        |      |
| Nmb          | T         | ype <u>Sy</u> | m Mkt         | Siz I         | Siz          | Prc       | Va          | ıl             | Trm                  | TgT                             | TgP        | ST OP    | <u>_U</u> | .Time       | Inde       | x <u>La</u>  | ist        | %        | SYM      | ÷       | SYM          | +        |        |      |
| 1894191      | 11        | B TG          | N REGS        | 100           | 100          | 232.5000  | ) 23        | ,250.00        | Day                  | None 0.                         | .0000      | RC AD    |           | 11:52:19.   | 97 BET     | 4            | ,746.09    | 1.42     | CMVX     | 19.28   | ALCQ         | -35.48   |        |      |
| 1885282      | 28        | B BV          | B REGS        | 1,000         | 1,000        | 27.6000   | ) 27        | ,600.00        | Open                 | None 0.                         | .0000      | RC AD    |           | 14:57:08.3  | 13 BET-    | C 2          | ,837.72    | 1.42     | CEDO     | 15.79   | FOND         | -35.41   |        |      |
|              |           |               |               |               |              |           |             |                |                      |                                 |            |          |           |             | BET-       | -I 22        | ,035.77    | 1.78 🕈   | UNISEM   | 12.86   | INBI         | -34.48   |        |      |
|              |           |               |               |               |              |           |             |                |                      |                                 |            |          |           |             | BET-N      | IG           | 662.98     | 1.55     | ELGS     | 12.40   | CHOB         | -29.03   |        |      |
|              |           |               |               |               |              |           |             |                |                      |                                 |            |          |           |             | BET-)      | σ            | 448.38     | 1.65     | COBS     | 10.95   | MEAN         | -14.29   |        |      |
|              |           |               |               |               |              |           |             |                |                      |                                 |            |          |           |             |            |              |            | _        | IARV     | 9.60    | SCTB         | -11.00   |        |      |
|              |           |               |               |               |              |           |             |                |                      |                                 |            |          |           |             |            |              |            |          | BEUC     | 8.70    | IFG          | -7.56    |        |      |
|              |           |               |               |               | 8 0          | 1 1       | <b>B B</b>  |                |                      |                                 |            | Daih     | Orders    | Add Order   |            |              |            | _        | TBM      | 7.84    | EBDAXIS/     | -4.85    |        |      |
| - <b>-</b> - |           |               |               |               |              |           |             |                |                      |                                 |            |          |           |             |            |              |            |          | MODY     | 7.69    | SRT          | -4.67    |        |      |
| Curre        | ncy Ref   | erence Ba     | Ilance Freez  | ze Balance    | Account Ba   | lance T   | rading Ba   | lance A        | vailable             | e Balance I                     | Investm    | ent Valu | ≥ % Por   | tfolio Valu | e Mkt      |              | Val.       |          | Vol.     | Tro     | l. 🔮 🏺       | 🔿 ST     |        |      |
| BVB ROM      | N .       | 0.00          |               | 0.00          | 0.00         |           | 0.00        |                | 0.                   | .00                             |            | 0.00     |           | 0.00        | REG        | ;            | 8,590,508  | 8.38     | 15,791,4 | 15 1,   | 801 29 14    | 1 2 OP   |        |      |
| Symbol       | Ask Iı    | nterest       | Open Inte     | rest Pric     | e Value      | Market    | Price       | Marke          | t Value              | Nomina                          | IP/L       | Relativ  | P/L       | Weight %    | DEAL       | S            | 2,880,000  | 0.00     | 6,000,0  | 00      | 2 0 0        | ) 1 OP   |        |      |
|              |           |               |               |               |              |           |             |                |                      |                                 |            |          |           |             | RGSF       | ,<br>,       | 542,474    | 1.46     | 23,8     | 328     | 152 8 7      | 7 0 OP   |        |      |
|              |           |               |               |               |              |           |             |                |                      |                                 |            |          |           |             | RGS        |              | 247,082    | 2.90     | 3,3      | 321     | 72 0 1       | 0 OP     |        |      |
|              |           |               |               |               |              |           |             |                |                      |                                 |            |          |           |             | XMBS       |              | 194,580    | 1.90     | 103,2    | 210     | 72 6 8       | 5 OP     |        |      |
|              |           |               |               |               |              |           |             |                |                      |                                 |            |          |           |             | RGBS       |              | 144,370    | 0.97     | 628,3    | 570     |              | 1 OP     |        |      |
|              |           |               |               |               |              |           |             |                |                      |                                 |            |          |           |             | XRS        |              | 37,685     | 9.40     | 54.5     | 124     | 6 2 0        | L OP     |        |      |
| E. Char      | t         |               |               |               | (            | 0 0       | 1 0         | 0 O            |                      |                                 |            | 00:      | 01:13     | Refres      | DINE:      | -            | 16,825     | 1.60     | 51,7     | 70      | 100 14 4     | 1 3 OP   |        |      |
| - <b>E</b> r | _         |               |               |               |              |           |             |                |                      |                                 |            |          |           |             |            | >            | a'0a0      | 0.00     | 15,1     | 115     | 109 14 4     | 1 2 01   |        |      |
| Mercaner     | Messa     | dec Ex        | Messager Port | BSE-Mour      | PASDAO       | News      | On & Comr   | n My M         | laceanae             | Sand Maco                       | 900        |          |           |             |            |              |            |          |          |         |              |          |        | 2    |
| ricoougeo    | THE BOD   | ges ex.       | Headgest of e | DOL HUM       | TONDONQ      | nena .    | op a comm   | 1 10 10        | caaugea              | Jena Piesa                      | loge       | Clo      | se SYM    | P IN        | R          | efresh Au    | utoRefresh | i: 🔽 Sh  | ow: Al   | -       |              |          |        |      |
| U.Tim        | e         |               |               |               |              |           | Mess        | age            |                      | 1 50050                         | 00 (44.0)  | Ма       | rk-i S    | ymbol I     | Bid.Vol    | Bid          | Ask        | As       | k.Vol Vo | olume   | Price (      | : UT     |        | %    |
| 12:15:55     | 388       |               |               |               | RE           | :GS / BIO | DUY trade   | #104127        | /69 TOF a            | ccount 52059                    | 193 (14,00 | ou ar P  | SP R      | CROTX       | 0          | 0.0000       | 0.0        | 000      | 0        | 0       | 0.0000 (     | 0 12:17: | 53.288 | 0.0  |
| 12:12:45     | 900       |               |               |               |              |           | REGS / BI   | VD:Sell OFC    | uer #189<br>edor #19 | 942395 Changi<br>1043205 changi | ed for act | RO       | BS        | ARCV        | 5,000      | 0.0386       | 5 0.0      | 1404     | 4,000    | 6,000   | 0.0405 (     | D 12:17: | 52.789 | 7.1  |
| 12:06:28     | 551       |               |               |               |              | ECS / STE | Accell trad | a #10417       | 10er #10             | account 5208                    | eu 101 act | R        | ISP R     | CROTX       | 500        | 252.9700     | 0.0        | 000      | 0        | 0       | 0.0000 (     | 0 12:17: | 52.263 | 90   |
| 12:00:31     | 530       |               |               |               | R            | 203/31    | PEGS /      | ( TED - coll o | order #1             | 8942284 mile                    | ued for a  | RE       | GS        | BRD         | 840        | 11.2100      | 11.3       | 500      | 180      | 500     | 11.3400 (    | 0 12:17: | 52.214 | 3.0  |
| 12:04:20     | 002       |               |               |               | REC          | S / TLV:  | uv trade a  | #1041256       | 59 for ac            | count 520599                    | 3 (117.0)  | RE       | GS        | ELGS        | 1,500      | 0.3400       | 0.3        | 499      | 3,000    | 1,000   | 0.3500 (     | 0 12:17: | 51.510 | 2.4  |
| 12:04:09     | 252       |               |               | REGS / TLV-b  | iv trade #10 | 412561 6  | or account  | 5205993        | (50.000              | at 0.97201 -                    | order #1   | 894( R   | GS        | COFI        | 12,500     | 0.0185       | 0.0        | 186      | 3,000    | 2,000   | 0.0186       | 1 12:17: | 50.557 | 1.0  |
|              |           |               | _             |               | 0            | 2 1       | 17          | 0.0            | ,50,000              |                                 |            |          | us a      | SIF2        | 29,000     | 1.3360       | 1.3        | 450 6    | 2,000    | 19,000  | 1.3400       | 1 12:17: | 49.562 | 1.1  |
|              |           |               |               |               |              |           | 1/ (        | 0              |                      |                                 |            | R        | IST R     | CROTX       | 0          | 0.0000       | 0.0        | 000      | 0        | 0       | 0.0000 0     | 12:17:   | 49.027 | 0.0  |
|              |           |               |               |               |              |           |             |                |                      |                                 |            | R        | CD CD     | CROTX       | 1.000      | 252.9/00     | 5 0.0      | 000      | 1 000    | 0       | 0.0000       | 0 12:17: | 47.900 | 0.0  |
|              |           |               |               |               |              |           |             |                |                      |                                 |            | R        |           | (CON)       | 1,000      | 309.1200     | 5/1.1      | .900     | 1,000    |         | 0.0000 (     | 5 12:17: | 47.178 | 0.0  |
|              |           |               |               |               |              |           |             |                |                      |                                 |            |          |           |             |            |              |            | 1 1      |          |         |              |          | M      | axin |

| m |                               |            | F. |
|---|-------------------------------|------------|----|
|   | Internet   Protected Mode: On | 4 - 3 100% | ·  |

#### Pasul 10 – ordin executat

Ulterior indeplinirii conditiilor de piata necesare executarii unui ordin, disponibilul si portofoliul clientului se modifica in mod corespunzator, ca si celelalte rapoarte:

| Ticker 1   |          | Save        | Symbols     | Load Syn  | nbols Int       | raday Tid  | ker Cli  | ents Order | rs Ord    | lers Ba    | lance Tra   | des Ch    | art        |         | Gatewa     | y: Connec          | ted (L.U.1 | T.: 27/01 | /2012 12 | :22:58)  | User: 1 | OAALE      | Home      |
|------------|----------|-------------|-------------|-----------|-----------------|------------|----------|------------|-----------|------------|-------------|-----------|------------|---------|------------|--------------------|------------|-----------|----------|----------|---------|------------|-----------|
|            | Symbol   | Market      | Bid.Vol.    | Bid.Price | Ask.Price       | Ask.Vol.   | L.Vol.   | Close      | Chg       | Chg%       | Auc.Price%  | Auc.Vol   | Open       | High    | Low        | Avg F              | lef.Price  | No.Trd.   | Tot.Vol. | Tot.Va   | l.      | L.U.Time   | Status    |
| + x        | BRD      | REGS        | 1,640       | 11.2100   | 11.3500         | 180        | 3,350    | 11.3400    | 0.3300    | 3.00 🛧     | 0.000       | 0 0       | 10.8000    | 11.3700 | 10.8000    | 11.2100            | 11.0100    | 44        | 15,80    | 177,1    | 00.80   | 12:22:48.9 | 8 Opened  |
| + x        | FP       | REGS        | 4,500       | 0.4860    | 0.4874          | 4,000      | 500      | 0.4860     | 0.0060    | 1.25 🛧     | 0.000       | 0 0       | 0.4798     | 0.4874  | 0.4751     | 0.4824             | 0.4800     | 183       | 4,948,80 | 2,387,2  | 49.10   | 12:22:54.7 | 6 Opened  |
| + x        | SIF1     | REGS        | 500         | 0.9670    | 0.9680          | 13,000     | 2,000    | 0.9680     | 0.0200    | 2.11 🛧     | 0.000       | 0 0       | 0.9410     | 0.9680  | 0.9405     | 0.9605             | 0.9480     | 108       | 731,00   | 702,1    | 48.00   | 12:22:47.3 | 4 Opened  |
| + x        | SIF2     | REGS        | 29,000      | 1.3370    | 1.3400          | 25,500     | 1,500    | 1.3370     | 0.0170    | 1.29 🛧     | 0.000       | 0 0       | 1.3200     | 1.3400  | 1.3200     | 1.3320             | 1.3200     | 77        | 1,048,50 | 1,396,2  | 72.00   | 12:21:17.1 | 0 Opened  |
| + x        | SIF3     | REGS        | 176,000     | 0.6170    | 0.6175          | 3,500      | 24,000   | 0.6170     | 0.0120    | 1.98 🛧     | 0.000       | 0 0       | 0.6015     | 0.6170  | 0.6015     | 0.6130             | 0.6050     | 180       | 1,989,50 | 1,219,5  | 87.25   | 12:22:56.7 | 1 Opened  |
| + x        | SIF4     | REGS        | 2,000       | 0.6370    | 0.6450          | 500        | 500      | 0.6450     | 0.0200    | 3.20 🛧     | 0.000       | 0 0       | 0.6160     | 0.6460  | 0.6160     | 0.6330             | 0.6250     | 89        | 564,50   | 357,4    | 29.00   | 12:17:55.3 | 2 Opened  |
| + x        | SIF5     | REGS        | 5,000       | 1.2370    | 1.2460          | 1,000      | 8,000    | 1.2400     | 0.0300    | 2.48 🛧     | 0.000       | 0 0       | 1.2110     | 1.2500  | 1.2000     | 1.2310             | 1.2100     | 121       | 630,00   | 775,6    | 26.50   | 12:22:45.2 | 7 Opened  |
| + x        | BIO      | REGS        | 1,000       | 0.1936    | 0.1964          | 1,000      | 10,000   | 0.1950     | -0.0015   | -0.76 🖊    | 0.000       | 0 0       | 0.1925     | 0.1975  | 0.1925     | 0.1950             | 0.1965     | 11        | 72,50    | 14,1     | 38.25   | 12:21:43.3 | 2 Opened  |
| + x        | EBS      | RGSI        | 37          | 75.0000   | 75.3000         | 247        | 98       | 75.0000    | -0.4000   | -0.53 🖊    | 0.000       | 00        | 71,5000    | 75,0000 | 73,5000    | 74.4000            | 75.4000    | 72        | 3,32     | 247,0    | 82.90   | 12:07:30.9 | 18 Opened |
| + x        | TLV      | REGS        | 3,500       | 0.9730    | 0.9740          | 5,500      | 1,000    | 0.9730     | 0.0170    | 1.78 🛨     | 9.000       | 0 0       | 0.0500     | 0.9750  | 0.9600     | 0,9705             | 0.9560     | 64        | 786,00   | 762,8    | 93.75   | 12:22:28.0 | i8 Opened |
| climate [7 |          |             | t Disasta   |           |                 |            |          |            |           |            |             | - (       | Charles    |         |            |                    |            |           |          |          |         |            |           |
| Client []  | oan.alex | anuru res   | t - Directo | r.operat  | Ium             | ACC        | ouncryp  | e: broker  |           |            |             |           | Statu      | Execu   | ieu 💌      |                    |            |           |          |          |         |            |           |
| N          | nb       | Туре        | Sym         | · IKE     | Siz RS          | <u>Siz</u> | Prc      | Val        | Trm       | TgT        | TgP         | ST        | OP         | U.Tin   | 1e 🗾       | Index              | L          | ast       | %        | SYM      | ÷       | SYM        | +         |
| 1894       | 1972     | В           | FP          | REGS      | 100             | 0          | 0.4900   | 0.00       | Day       | None       | 0.0000      | EX        | JP         | 12      | :20:25.429 | BET                | 4          | 4,752.23  | 1.55     | CMVX     | 20.48   | ALCQ       | -35.48    |
|            |          |             |             |           |                 |            | · · · ·  |            |           |            |             |           |            |         |            | BET-C              | 2          | 2,840.23  | 1.51     | CEDO     | 15.79   | FOND       | -35.41    |
|            |          |             |             |           |                 | /          |          |            |           |            |             |           |            |         |            | BET-M              | 24         | 662.40    | 1.90     | FLCS     | 12.85   | INBI       | -39.98    |
|            |          |             |             |           |                 |            |          |            |           |            |             |           |            |         |            | BET-XT             |            | 448.84    | 1.75     | COBS     | 10.95   | MEAN       | -14.29    |
|            |          |             |             |           |                 |            |          |            |           |            |             |           |            |         |            | Del M              |            | 110101    |          | IARV     | 9.60    | SCTB       | -11.00    |
|            |          |             |             |           |                 |            |          |            |           |            |             |           |            |         |            |                    |            |           |          | BEUC     | 8.70    | IFG        | -7.56     |
|            |          |             |             |           |                 | ~          | 1 1      |            |           |            |             |           | Deilu Or   | dava 🗛  | dd Oeden   |                    |            |           |          | TBM      | 7.84    | SRT        | -4.67     |
| -          |          |             |             |           |                 |            | 1 1      | 00         |           |            |             |           | Daily Of   | uers A  | uu Order   |                    |            |           |          | MODY     | 7.69    | AER        | -4.21     |
| Cur        | rency R  | efe, ence B | alance his  | eeze Bala | ance Acco       | unt Bala   | nce Tra  | iding Bala | ance A    | vailable E | Balance In  | vestmer   | t Value %  | Portf   | olio Value | Mkt.               |            | Val.      |          | Vol.     | Tro     | I. 😚 🖣     | • 🔿 ST    |
| BVB R      | ON       | 1,377.6     | 3           | 0.00      |                 | 1,377.63   |          | 1,377.63   |           | 1,377.     | 63          | 40.       | 53         | 2,      | 268.37     | REGS               |            | 9,318,77  | 79.37    | 17,207,7 | 17 1,   | 886 29 :   | 5 1 OP    |
| BVB L      | SD 🔪     | 0.00        | 1           | 0.00      |                 | 0.00       |          | 0.00       |           | 0.00       | )           | 0.0       | 0          |         | 0.00       | DEALS              |            | 2,880,00  | 00.00    | 6,000,0  | 00      | 2 0        | 0 1 OP    |
| BVB E      | UR       | 0.00        |             | 0.00      |                 | 0.00       |          | 0.00       |           | 0.00       | )           | 0.0       | 0          |         | 0.00       | RGSP               |            | 573,83    | 35.66    | 25,4     | 12      | 160 8      | 7 0 OP    |
| Symbo      | l Ask    | Interest    | Opc- *-*    |           | Price           | Value      | Marke    | et Price   | Mark      | et Value   | Nomina      | IP/L   I  | Relative F | /L W    | 'eight %   | REGT               |            | 263,20    | 09.18    |          | 26      | 2 1        | 0 0 OP    |
| EBS        |          | 0           | /           | 3         | 148.8235        | 446.47     |          | 75.0000    |           | 225.0      | 0 -         | 221.47    | -4         | 9.60    | 9.92       | RGSI               |            | 247,08    | 32.90    | 3,3      | 21      | 72 0       | 1 0 OP    |
| FP         |          | 0           | (           | 100       | 0.4853          | 48.53      |          | 0.4874     |           | 48.7       | 4           | 0.21      | -          | 0.43    | 2.15       | XMBS               |            | 194,58    | 50.90    | 103,2    | 10      | 167 11     | 8 5 OP    |
| SIF3       |          | 0           |             | 1,000     | 0.4477          | 447.67     |          | 0.61/0     |           | 617.0      | 0           | 169.33    | 3          | 7.82    | 27.20      | XRST               |            | 37.68     | 30.57    | 020,7    | 24      | 6 2        |           |
|            |          |             |             |           |                 |            |          |            |           |            |             |           |            | 1       |            | UNS                |            | 16,82     | 29.60    | 51,7     | 70      | 19 0       | 1 3 OP    |
|            |          |             |             |           |                 |            |          | 1 1 1      |           |            |             |           | 00.00      |         | -          |                    | )          |           |          |          |         |            |           |
|            | art      |             |             |           |                 | U          | •        | 1 10       | 0         |            |             |           | 00:00      | 0.3     | Refresh    |                    |            |           |          |          |         |            |           |
| Magaza     | Mag      | anaga Ev    | Magazaga    | art PC    | E Name D        |            |          | a & Comm   | Mu Me     |            | Cond Mason  | 20        |            |         |            |                    |            |           |          |          |         |            |           |
| messag     | es Mes   | sages Ex.   | Messages F  | ort. BS   | E-INEWS R       | ASDAQ-N    | ews 0    | p & Comm   | му ме     | ssages     | Send Messa  | ge        |            |         |            |                    |            |           |          |          |         |            |           |
| U.         | Time     |             |             |           |                 |            |          | Mes        | sage      | PR 46 5    |             |           | 1.0.40.45  |         |            |                    |            |           |          |          |         |            |           |
| 12:20      | 25.451   |             |             |           |                 |            | REGS / F | P:buy trac | se 2041   | 2846 for a | account 520 | 3867 (100 | at 0.4845  | order a | 18941972   |                    |            |           |          |          |         |            |           |
| 12:20      | 55 388   |             |             | Close     | SYM             | MKT        | Re       | fresh Au   | uti Refre | sh: 🔽 Si   | how: All    | -         |            |         |            |                    |            |           |          |          |         |            |           |
| 12:12      | :45.482  |             |             | Marke     | t Symb          | ol Bi      | id.Vol   | Bid        |           |            |             | Volume    | Price      |         | шт         | %                  |            |           |          |          |         |            |           |
| 12:08      | :28.809  |             |             | REGS      | FP              |            | 4,500    | 0.48       | 360       | 0.4874     | 4.000       | 500       | 0.4860     | 0 1 1   | 2:22:54.73 | 6 1.250            | 0 2        |           |          |          |         |            |           |
| 12:00      | :31.551  |             |             | XMBS      | AVSL            |            | 0        | 0.00       | 000       | 4.5000     | 145         | C         | 0.000      | 0 1     | 2:22:52.85 | 4 0.000            | 10⇒        |           |          |          |         |            |           |
| 12:04      | 1:59.530 |             |             | REGS      | SIF3            | 1          | 26,000   | 0.61       | 170       | 0.6175     | 3,500       | 24,000    | 0.617      | 0 0 1   | 2:22:51.28 | 1 1.980            | 10 👷       |           |          |          |         |            |           |
|            |          |             |             | RGSP      | EBWTI           | Π.4        | 5,000    | 105.75     | 00        | 106.7500   | 5,000       | C         | 0.000      | 0 1     | 2:22:50.03 | 9 0.000            | io 🔿       |           |          |          |         |            |           |
|            |          |             |             | REGS      | FP              |            | 5,000    | 0.48       | 360       | 0.4874     | 4,000       | 2,000     | 0.4874     | 2 1     | 2:22:49.59 | 9 1.540            | 0.2        |           |          |          |         |            |           |
|            |          |             |             | RGSP      | EBWTIT          | 1.4        | 5,000    | 105.25     | 500 1     | 06.7500    | 5,000       | 0         | 0.000      | 0 0 1   | 2:22:49.55 | 1 0.000            | 0=         |           |          |          |         |            |           |
|            |          |             |             | REGS      | BRD             |            | 1,640    | 11.21      | 100       | 11.3500    | 180         | 3,350     | 11.340     |         | 2:22:48.90 | 8 3.000<br>0 3.000 |            |           |          |          |         |            |           |
|            |          |             |             | RGSP      | EBDAXI<br>SIE 1 | 57         | 500      | 19.40      | 570       | 19.8000    | 13,000      | 2 000     | 19,800     |         | 2:22:47.57 | 0 -3.880           | 0.0        |           |          |          |         |            |           |
|            |          |             |             | REGS      | SIFS            |            | 5.000    | 1.23       | 370       | 1,2460     | 1.000       | 8,000     | 1,240      | 0 1     | 2:22:45.21 | 7 2.480            | 0.0        |           |          |          |         |            |           |
|            |          |             |             | 142.00    | 52 5            |            | 0,000    | 2125       | •         | @ 1        | 1 0 0       | 0,000     | 112.101    |         |            | Maximiz            |            |           |          |          |         |            |           |
|            |          |             |             |           |                 |            |          |            |           | -          |             |           |            |         |            | - SAMINE           |            |           |          |          |         |            |           |

∢ Done